Projeto

# MS Solidário

A Economia Solidária contribuindo para a superação da extrema pobreza em Mato Grosso do Sul

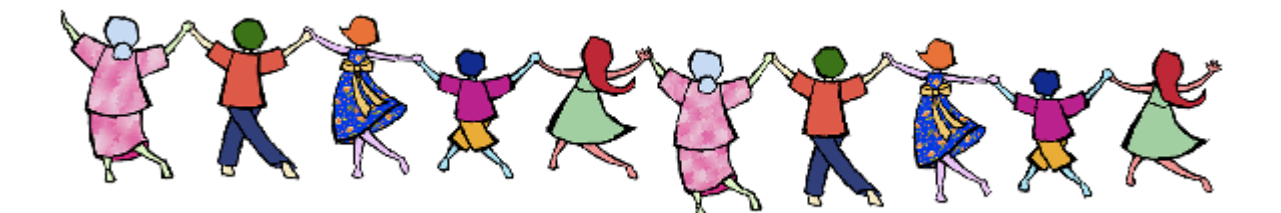

# Cirandas

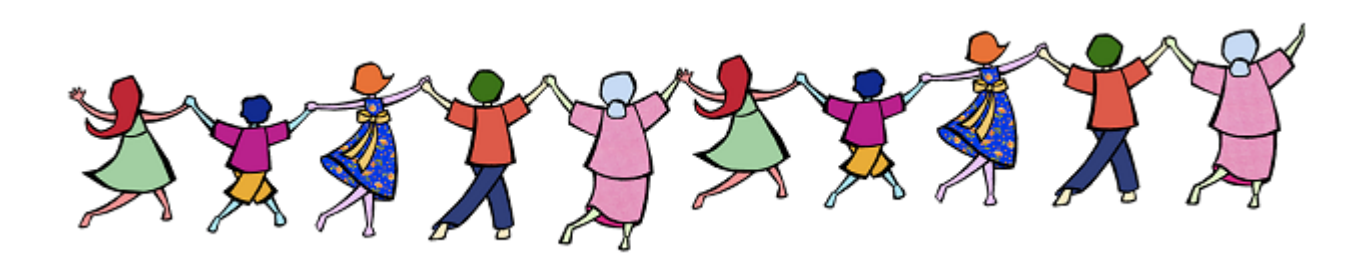

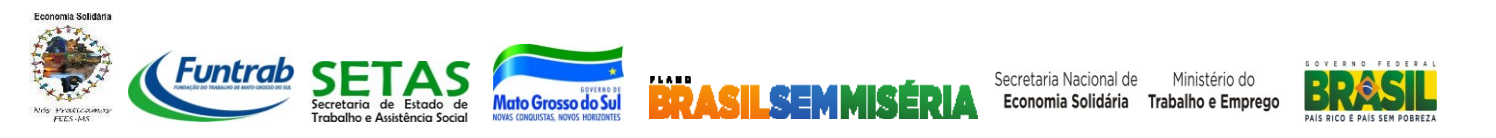

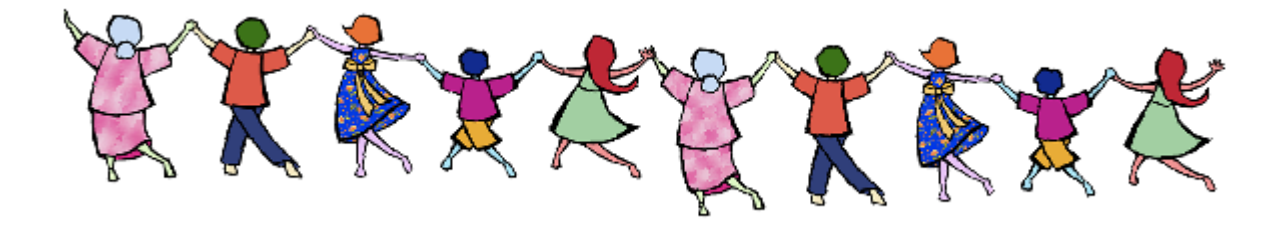

# Cirandas

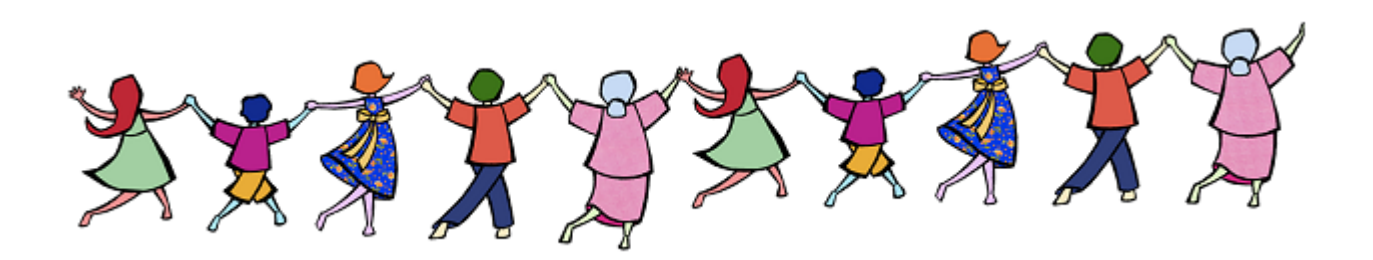

"Uma ciranda faz a vida girar em todos os sentidos, pois ela não respeita a ordem do giro do mundo. Uma ciranda possui um giro emocional e afetivo que gera comunhão. Nela, mãos se encontram, se dão, se apoiam e se sustentam... Vozes se unem num só cantar, numa mesma melodia, numa só magia que faz o tempo passar em outra dimensão. Na ciranda não há discriminação: há união, alegria, festa, entrega, parceria!..."

"Ciranda da Vida - Frei Paulo Sérgio, ofm"

#### PRESIDENTA DA REPÚBLICA **Dilma Rousseff**

#### MINISTÉRIO DO TRABALHO E EMPREGO

MINISTRO DE ESTADO DO TRABALHO E EMPREGO Manoel Dias

SECRETÁRIO-EXECUTIVO Paulo Roberto dos Santos Pinto

SECRETÁRIO NACIONAL DE ECONOMIA SOLIDÁRIA Paul Israel Singer

SECRETÁRIO ADJUNTO Roberto Marinho Alves da Silva

DIRETOR DO DEPARTAMENTO DE ESTUDOS E DIVULGAÇÃO Valmor Schiochet

DIRETOR DO DEPARTAMENTO DE FOMENTO À ECONOMIA SOLIDÁRIA Manoel Vital de Carvalho Filho

COORDENADORA-GERAL DE PROMOÇÃO E DIVULGAÇÃO Regilane Fernandes da Silva

COORDENADOR-GERAL DE COMÉRCIO JUSTO E SOLIDÁRIO Antônio Haroldo Pinheiro Mendonça

COORDENADOR-GERAL DE FOMENTO À ECONOMIA SOLIDÁRIA Ary Moraes Pereira

#### GOVERNO DO ESTADO DE MATO GROSSO DO SUL

GOVERNADOR DO ESTADO DE MATO GROSSO DO SUL André Puccinelli

DIRETORA-PRESIDENTE DA FUNDAÇÃO DO TRABALHO DE MATO GROSSO DO SUL - FUNTRAB Tania Mara Garib DIRETORA-EXECUTIVA DA FUNTRAB Lirce Cânepa Couto COORDENADORA DE TRABALHO E RENDA DA FUNTRAB Larissa Orro Abdo EQUIPE TÉCNICA DA COORDENADORIA DE TRABALHO E RENDA DA FUNTRAB **Carlos Alberto Bruno Marietto** Leila Bureman dos Santos Maria Teresa da Fonseca Silva **Michely Felipe Monfort** Nancineide Cacia da Silva Gonçalves **Raquel de Oliveira Branco Dantas Rosenir Ricarte Granja Montello** EQUIPE TÉCNICA CONTRATADA PARA A EXECUÇÃO DO PROJETO "MS SOLIDÁRIO" Ademir Antonio Mantovani Lindinalva Alaíde dos Santos Luciene Borges Ortega Terezinha Fátima de Jesus

APOSTILA Cirandas – Projeto "MS Solidário" – Convênio MTE/SENAES-FUNTRAB nº761679/2011 Contribuíram nesta Publicação: Coordenadoria de Trabalho e Renda/FUNTRAB; Equipe Técnica do Projeto MS Solidário - Fórum Estadual de Economia Solidária de Mato Grosso do Sul – FEES/MS; EITA - Cooperativa de Trabalho, Educação, Informação e Tecnologia para Autogestão; COLIVRE – Cooperativa de Tecnologias Livres; Universidade Metodista de São Paulo – Incubadora de Empreendimentos Solidários de São Bernardo do Campo/UMESP-SBCSOL; PETROBRÁS – Responsabilidade Social da Tecnologia da Informação e Telecomunicações.

Campo Grande-MS, agosto de 2013.

# **SUMÁRIO**

| APRESENTAÇÃO DO PROJETO "MS SOLIDÁRIO"                    | 4  |  |  |  |  |
|-----------------------------------------------------------|----|--|--|--|--|
| 1. CIRANDAS                                               | 5  |  |  |  |  |
| 2. BENEFÍCIOS EM USAR O CIRANDAS                          | 6  |  |  |  |  |
| 3. COMO UM EMPREENDIMENTO PODE TER SUA PÁGINA NO CIRANDAS | 7  |  |  |  |  |
| 4. COMO ACESSAR O CIRANDAS                                | 8  |  |  |  |  |
| 4.1. Entrando no Cirandas.net                             | 8  |  |  |  |  |
| 4.2. Criando Usuário no Cirandas                          | 9  |  |  |  |  |
| 4.3.Conhecendo sua Página no Cirandas                     | 11 |  |  |  |  |
| 4.4.Editando Perfil                                       | 13 |  |  |  |  |
| 4.5.Página de Ajuda                                       | 15 |  |  |  |  |
| 4.6.Adicionando Amigos                                    | 17 |  |  |  |  |
| 4.7. Acessando Galeria de Fotos                           | 19 |  |  |  |  |
| 4.8.Postando uma Mensagem no Blog                         | 23 |  |  |  |  |
| 5. ATIVANDO SEU EMPREENDIMENTO                            | 27 |  |  |  |  |
| 5.1.Empreendimento ativados no Cirandas                   | 30 |  |  |  |  |
| 5.2. Gerenciar Empreendimento                             | 36 |  |  |  |  |
| 5.3. Editando Perfil do Empreendimento                    | 37 |  |  |  |  |
| 5.4. Escrevendo sobre o Empreendimento                    | 38 |  |  |  |  |
| 5.5. Inserindo/Editando Produtos em sua Página            | 42 |  |  |  |  |
| 6. CESTO DE COMPRAS                                       | 56 |  |  |  |  |
| 7. BUSCANDO EMPREENDIMENTOS                               | 59 |  |  |  |  |
| 8. BUSCANDO PRODUTOS                                      |    |  |  |  |  |
| 9. PONTO DE APOIO AO CIRANDAS                             |    |  |  |  |  |
| GLOSSÁRIO DE SIGLAS                                       | 67 |  |  |  |  |
| REFERÊNCIAS BIBLIOGRÁFICAS                                | 68 |  |  |  |  |

# APRESENTAÇÃO DO PROJETO "MS SOLIDÁRIO"

O **Projeto "MS Solidário" – A Economia Solidária contribuindo para a superação da extrema pobreza em Mato Grosso do Sul,** tem por objetivo, promover ações integradas de Economia Solidária no Estado de Mato Grosso do Sul, visando o desenvolvimento territorial sustentável, por meio da geração de trabalho e renda, bem como fortalecer as ações já em andamento, contribuindo com a superação da extrema pobreza, por meio de iniciativas Econômicas Solidárias. Muitos Empreendimentos Econômicos Solidários – EES, de Mato Grosso doSul ainda não tem página no Cirandas e há muitos que, apesar de estarem, nãoativaram sua página e ainda desconhecem a existência desta ferramenta ou como ela funciona. Nesta perspectiva, o Projeto "MS Solidário" tem como meta a Formação e

Assessoria Técnica, prevendo a realização de 04 (quatro) Oficinas para qualificar representantes dos Empreendimentos para utilização do Cirandas, beneficiando diretamente 40 (quarenta) pessoas. Em cada oficina participarão representantes de 10 (dez) empreendimentos e durante a capacitação estes serão motivados a contribuir com outros Empreendimentos Econômicos Solidários - EES na região. Indiretamente espera-se contribuir com no mínimo mais 40 (quarenta) EES.

As Oficinas do Cirandas acontecerão em Campo Grande, capital do Estado de Mato Grosso do Sul. Ressaltamos que os Empreendimentos do Estado, terão um espaço permanente com microcomputadores na Central de Comercialização de Economia Solidária de Mato Grosso do Sul – CCES/MS, sito à Rua Marechal Rondon, nº1.500, Centro, Campo Grande-MS, a partir da reforma e adequação do prédio da CCES/MS, ação também prevista e realizada por meio do Projeto "MS Solidário".

A adequação do espaço físico, com a reforma do prédio da CCES/MS, também proporcionará a instalação de um auditório de porte pequeno, equipado, no qual poderá ser realizado Seminários, Oficinas, Capacitações e demais atividades pertinentes ao movimento de Economia Solidária no Estado.

São resultados que contribuem para o fortalecimento e divulgação dos EES por meio da disponibilização de informações com base nos princípios básicos da promoção da Economia Solidária, operacionalizados por meio de uma ferramenta de gestão da informação que é o Cirandas.net, bem como, enfocando o fortalecimento da articulação social, política e econômica da Economia Solidária.

Além disso, o Projeto "MS Solidário", contribuirá com a multiplicação deste conhecimento para outros EES, proporcionando meios para que os trabalhadores(as) possam ativar seus próprios Empreendimentos no Cirandas.net, inserir produtos e serviços, histórico do Empreendimento, seus pontos de venda e adicionar fotos e futuramente até mesmo comercializar seus produtos online. O Projeto "MS Solidário" reforça as práticas de cooperação e articulação entre as pessoas, grupos, movimentos, com especial atenção para a interação entre campo e cidade, em uma dimensão subjetivo/afetiva. É nesta perspectiva que as ações integradas de Economia Solidária no Estado de Mato Grosso do Sul serão executadas na prática, isto é dentro de uma metodologia de construção coletiva favorecendo a autonomia, a organização, a mobilização e o protagonismo dos Empreendimentos Econômicos Solidários de Mato Grosso do Sul, visando o desenvolvimento territorial sustentável e contribuindo com a superação da extrema pobreza por meio de iniciativas Econômicas Solidárias.

### **1. CIRANDAS**

É uma experiência que procura aliar o que há de mais avançado no que diz respeito à gestão de informação em espaços na internet à construção de uma nova concepção sobre a gestão de informação que atenda às necessidades de uma economia justa e solidária. É um sistema construído para e pela Economia Solidária, possível, necessária e democrática.

Sistemas avançados de informação, logística e organização das redes e cadeias solidárias podem e devem ser desenvolvidos pela e para a Economia Solidária como parte da estratégia de consolidação das bases para um desenvolvimento sustentável, solidário, democrático e diverso, a partir dos territórios.

É um ambiente no qual a informação circula entre os Empreendimentos, e aparece para cada um na forma de oportunidades de conexão econômica, comercial e política.

O Cirandas representa o casamento entre a virtualidade da internet e a territorialidade das ações da Economia Solidária, possibilitando um novo tipo de espaço, no qual a informação compartilhada pode diminuir distâncias; uma iniciativa na qual a inteligência gerada pelo compartilhamento irrestrito e organizado de informações entre os atores, de acordo com as práticas concretas, possibilita superar as barreiras do espaço físico.

É uma rede social que oferece instrumentos para a articulação econômica, social e política do Movimento de Economia Solidária.

O **www.cirandas.net**, é o portal oficial da Economia Solidária, desenvolvido pelo Fórum Brasileiro de Economia Solidária - FBES, com objetivos e metas.

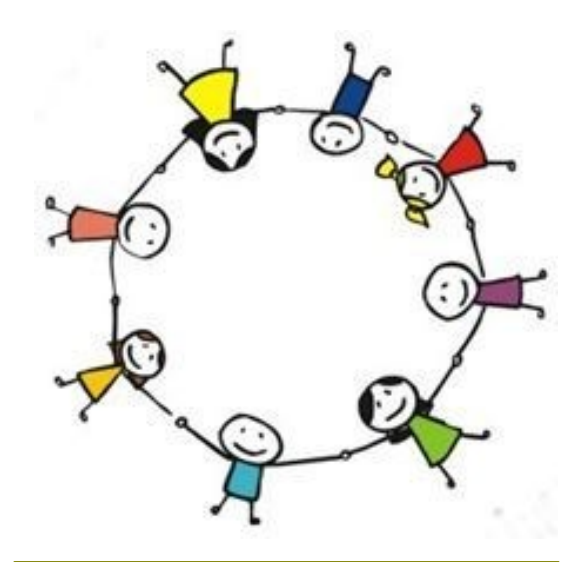

#### **CIRANDAS.NET**

#### **OBJETIVOS E METAS**

- Oferecer ferramentas na internet, para promover a articulação econômica, social e política dos Empreendimentos de Economia Solidária e pessoas interessadas no tema;
- Potencializar o fluxo de saberes, produtos e serviços da Economia Solidária;
- Oferecer ferramentas para a constituição e consolidação de redes e cadeias de Economia Solidárias;
- Ser um espaço de divulgação da Economia Solidária e de busca de seus produtos e serviços, para consumidores individuais e coletivos (públicos, privados e grupos de consumidores);
- Facilitar a interação entre vários atores em comunidades virtuais e em espaços territoriais, temáticos e econômicos.

## 2. BENEFÍCIOS EM USAR O CIRANDAS

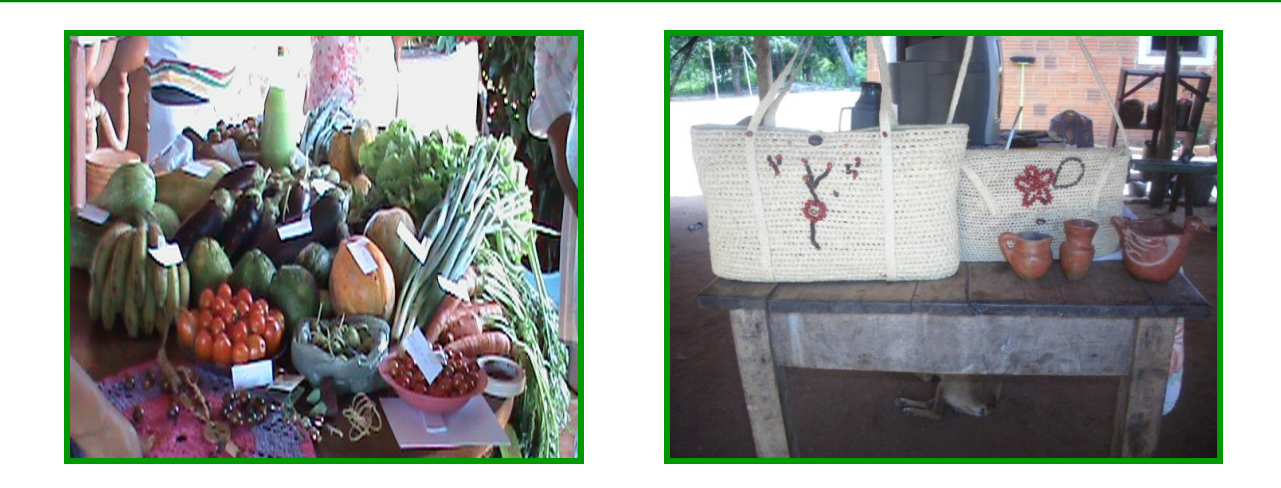

No Cirandas, qualquer consumidor pode encontrar produtos e serviços da Economia Solidária de todo o país, facilitando aos Empreendimentos descobrir novos parceiros, seja no fornecimento de matérias-primas, na partilha de rota e logística, na troca de experiências ou na articulação para conseguir fazer ofertas de grande escala, fato que, um Empreendimento sozinho poderia apresentar dificuldade em articular-se com outros atores.

Hoje, cada Empreendimento Econômico Solidário tem no Cirandas sua página gratuita na internet, onde é possível contar sua história e mostrar sua vitrine de produtos. Também é possível o Empreendimento informar aos(às) consumidores(as) como o preço de cada produto ou serviço é construído, contribuindo, assim, na construção do preço justo.

Essas vantagens da Era da Informação podem beneficiar os Empreendimentos, com acesso rápido às informações, pois na Rede Social a informação circula com muita rapidez.

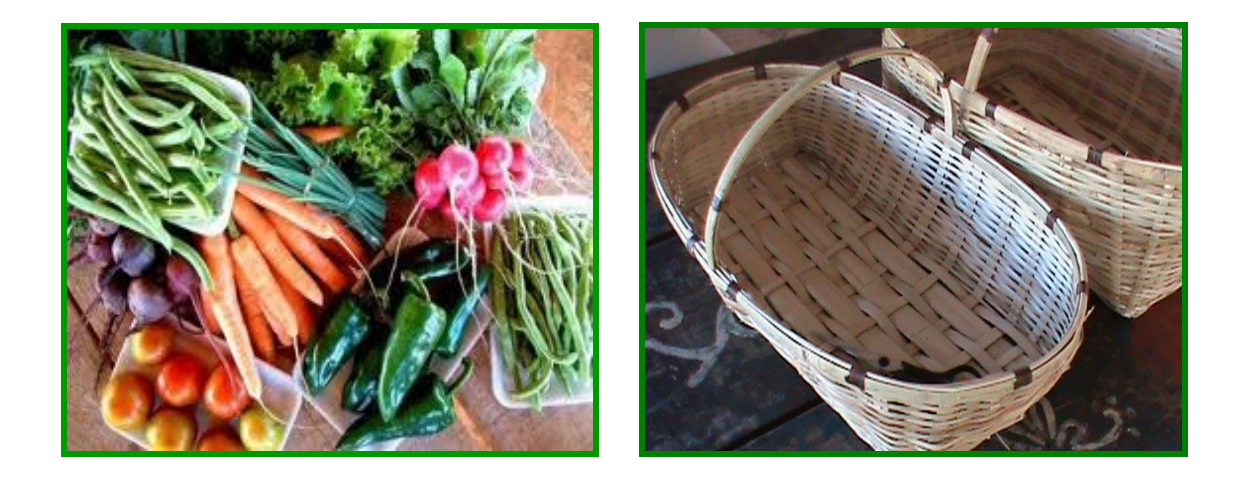

## 3. COMO UM EMPREENDIMENTO PODE TER SUA PÁGINA NO CIRANDAS

#### Para o Empreendimento ter sua página no Cirandas, há duas formas:

**1.** Pelo mapeamento, SIES – Sistema Nacional de Informações em Economia Solidária, que é realizado pela Secretaria Nacional de Economia Solidária – SENAES/MTE e o Fórum Brasileiro de Economia Solidária – FBES.

2. Pelos Fóruns Estaduais de Economia Solidária; os Fóruns Municipais, Metropolitanos e Microrregionais de Economia Solidária, podem fazer suas indicações em reuniões locais, mas estas indicações devem ser validadas pelo Fórum Estadual de Economia Solidária, ou seja, apenas serão aceitas as indicações vindas diretamente de cada um dos 27 Fóruns Estaduais de Economia Solidária.

ATENÇÃO! ESTEJA ATENTO(A) AO PRAZO E AS INFORMAÇÕES NECESSÁRIAS PARA SE CADASTRAR NO CIRANDAS.

Veja neste link mais explicações: http://e.eita.org.br/56

## 4. COMO ACESSAR O CIRANDAS

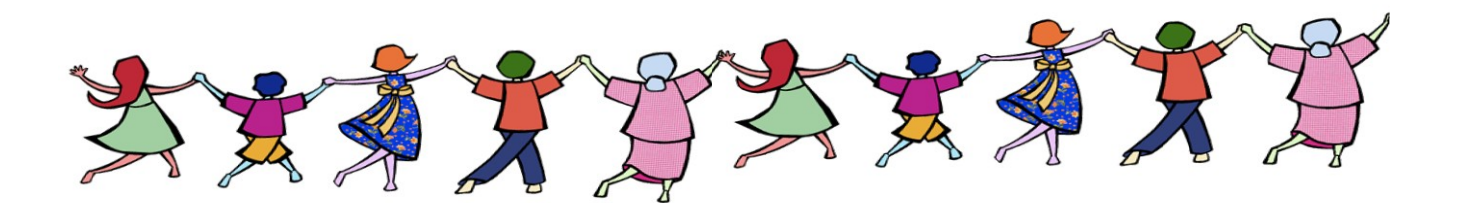

#### 4.1. Entrando no Cirandas.net

Ao acessar um navegador na Internet e digitar o endereço eletrônico **www.cirandas.net,** nos reportaremos para a página de apresentação do **Cirandas** conforme tela abaixo. Você pode navegar pelo **Cirandas** o quanto quiser, mas para usar a página do Empreendimento, é necessário que as pessoas do Empreendimento se cadastrem no Cirandas, para ter acesso a uma conta pessoal.

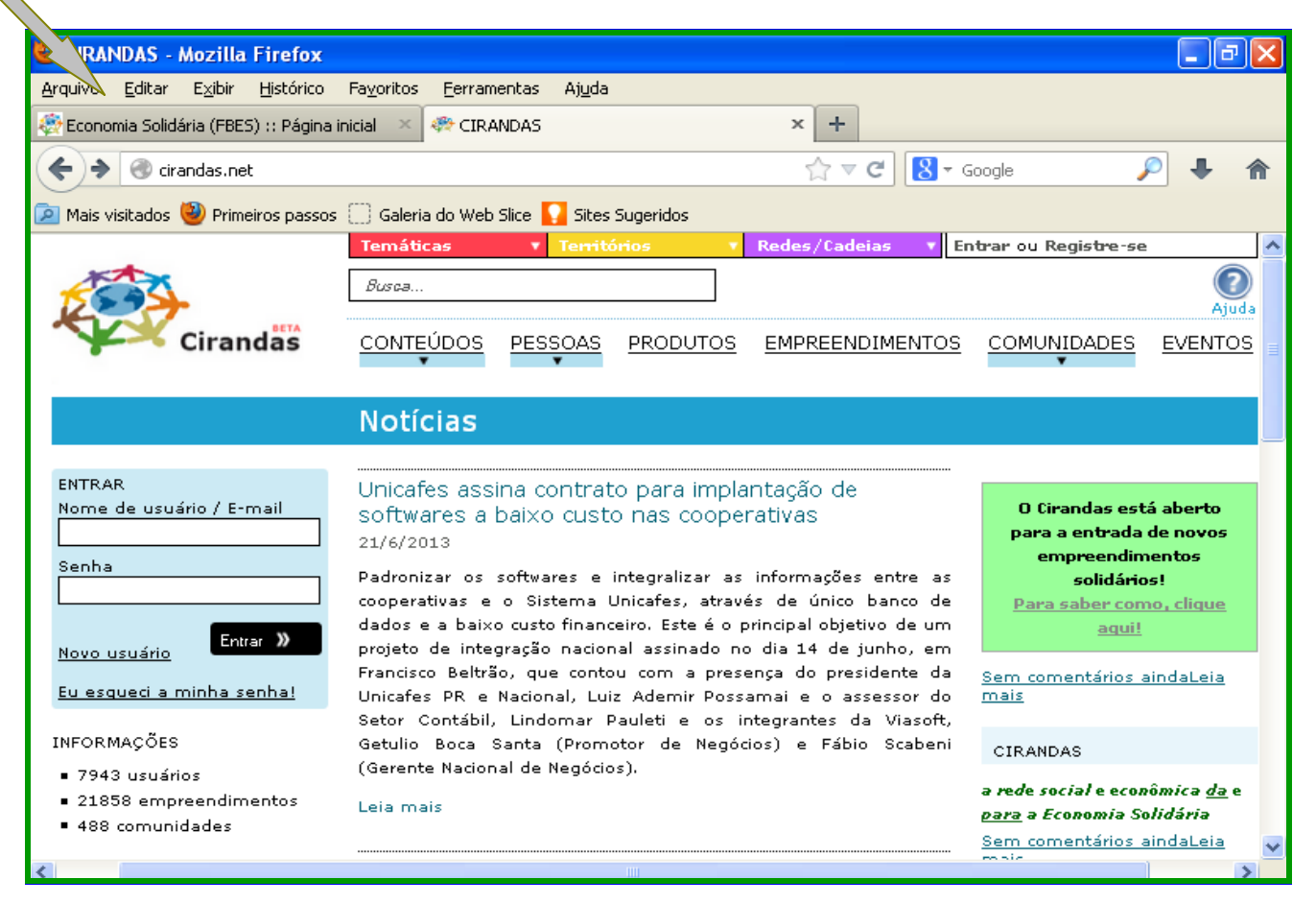

**IMPORTANTE**: No **Cirandas** não existe nome de usuário e/ou senha para Empreendimento. A forma de gerenciar um Empreendimento é entrando/cadastrando uma conta pessoal no **Cirandas.** Cada Empreendimento pode ser gerenciado por várias pessoas do mesmo Empreendimento, sendo que, cada uma delas deverá abrir uma conta pessoal no **Cirandas**, para com isso poder gerenciar o Empreendimento. É importante que o Empreendimento se reúna para decidir quais serão as pessoas que vão estar responsáveis por gerenciar a página do Empreendimento no **Cirandas**.

## 4.2. Criando Usuário no Cirandas

Para ter acesso aos recursos de divulgação do seu **Produto** por meio do **Cirandas**, bem como para poder gerenciar a página do seu Empreendimento é preciso cadastrar uma conta pessoal no **Cirandas**. Para isto basta clicar na opção **"Novo usuário"** que se encontra na parte superior do canto esquerdo da tela em destaque, para em seguida inserir seus dados pessoais, e assim efetuar o seu cadastro no **Cirandas**.

**Importante:** No momento do seu cadastramento no Cirandas, não digite o nome do Empreendimento, mas sim, o seu nome e seu e-mail pessoal. Coloque uma senha de fácil memorização e guarde-a. Caso você esqueça a sua senha, poderá recuperá-la por meio da função **"recuperação de senha"**.

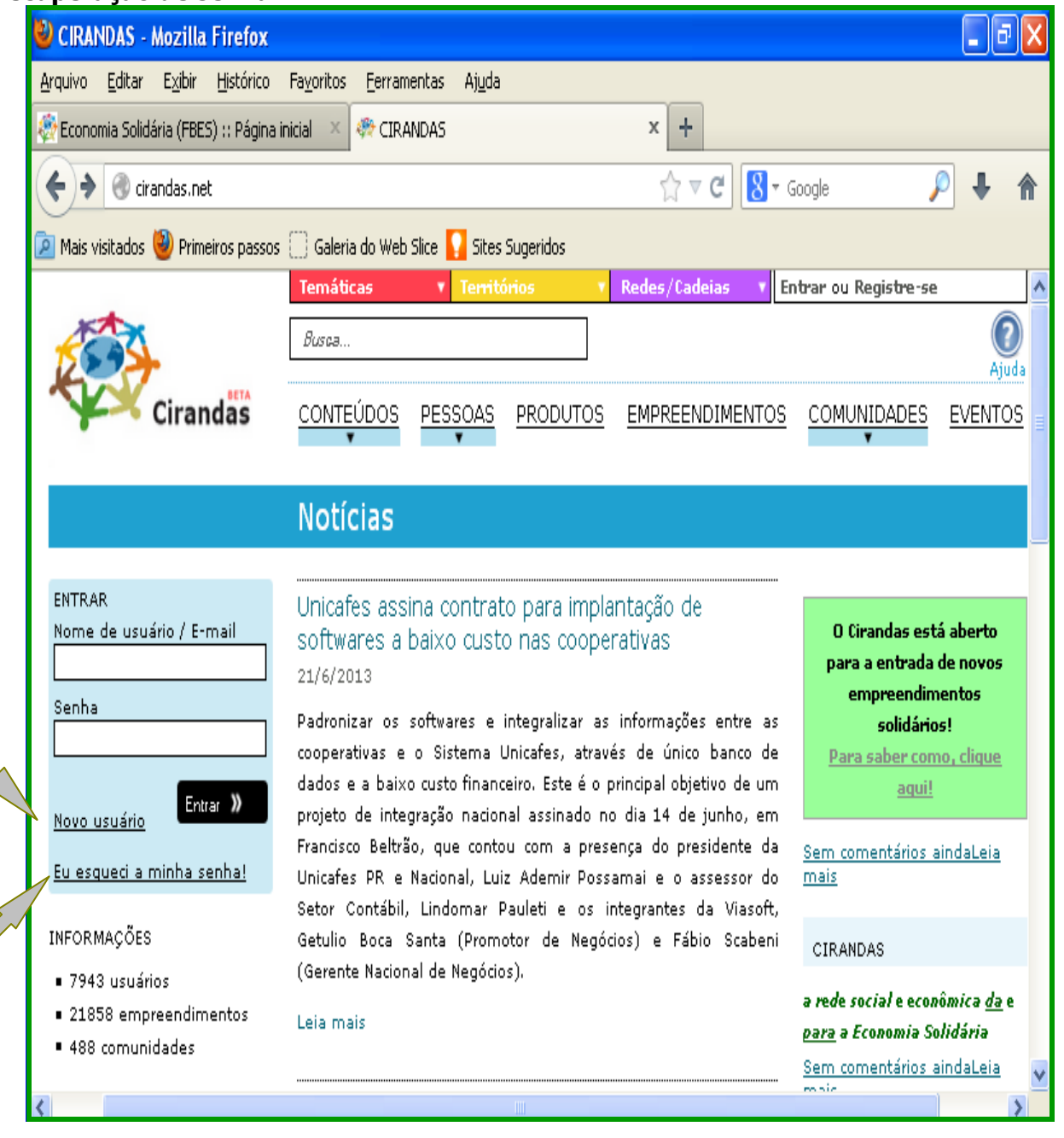

Após ter clicado em **"Novo usuário"** surgirá uma nova tela com o título **Registre-se em CIRANDAS**, conforme tela abaixo, onde você deverá inserir os seus dados pessoais para efetuar o cadastramento de sua conta pessoal no **Cirandas.** Após inserir seus dados pessoais, clique em **"Criar minha conta".** Em seguida você receberá um e-mail de 'Boas vindas' para que você ative a sua conta pessoal no Cirandas.

|          | Temáticas                   | • Territá                | irios 🔹 🔻        | Redes/Cadeias 🔹 | intrar ou Registre-se |                |
|----------|-----------------------------|--------------------------|------------------|-----------------|-----------------------|----------------|
|          | Busca                       |                          |                  |                 |                       | (?)<br>Ajuda   |
| Cirandas | CONTEÚDOS                   | PESSOAS                  | PRODUTOS         | EMPREENDIMENTOS | COMUNIDADES           | <u>EVENTOS</u> |
|          | Registre-                   | se em (                  |                  | S               |                       |                |
|          |                             |                          |                  |                 |                       |                |
|          | Nome de                     | usuário                  |                  |                 |                       |                |
|          | cirandas                    | .net/ anto               | onietamaria      | $\checkmark$    |                       |                |
|          | Senha                       | este n                   | ome de usuário e | está disponível |                       |                |
|          | •••••                       |                          |                  |                 |                       |                |
|          | Confirma                    | ção de se                | nha              |                 |                       |                |
|          | •••••                       |                          |                  | $\checkmark$    |                       |                |
|          | e-Mail                      |                          |                  |                 |                       |                |
|          | terezin196                  | 5@gmail.co               | m.br             | $\checkmark$    |                       |                |
|          | este endereço o<br>Nome cor | le e-mail está<br>npleto | disponível       |                 |                       |                |
|          | Maria Anto                  | nieta                    |                  | $\checkmark$    |                       |                |
|          | Apelido                     |                          |                  |                 |                       |                |
|          | Antonieta                   |                          |                  |                 |                       |                |
|          | 🗹 Eu ac                     | eito os <u>term</u>      | ios de Uso       |                 |                       |                |
|          |                             | Criar                    | minha conta      |                 |                       |                |
|          |                             |                          |                  |                 |                       |                |
|          |                             |                          |                  |                 |                       |                |

## 4. 3. Conhecendo sua Página no Cirandas

Após ter realizado com sucesso o cadastro de sua conta pessoal no **Cirandas**, aparecerá o seu perfil no Cirandas, conforme tela abaixo. Agora você poderá usufruir dos benefícios do Cirandas, tais como: gerenciar o seu Empreendimento - inserindo fotos e preço dos seus Produtos; convidando amigos(as) a participarem desta Rede Social que é o Cirandas, entre tantos outros benefícios.

|                                                                                                    | Temáticas                                    | <ul> <li>Territórios</li> </ul>                                        | 🔨 Redes/Cadeias 📑 E | em-vindo(a), antonie                          | tamaria 🔻                          |
|----------------------------------------------------------------------------------------------------|----------------------------------------------|------------------------------------------------------------------------|---------------------|-----------------------------------------------|------------------------------------|
| 2005                                                                                                    | Busca                                        |                                                                        |                     |                                               | (?)<br>Ajuda                       |
| Cirandas                                                                                                    | CONTEÚDOS                                    | PESSOAS PRODUTO                                                        | S EMPREENDIMENTOS   | COMUNIDADES                                   | EVENTOS                            |
|                                                                                                    | Maria Anto                                   | onieta                                                                 |                     |                                               |                                    |
| $\bigcirc$                                                                                                    |                                              |                                                                        |                     | 0 AMIGOS                                      | Ver todos(as) »)                   |
| $\mathcal{Q}$                                                                                                  | Busca<br>() Antonieta () G                   | Geral                                                                  |                     | Nenhum(a)                                     |                                    |
| (?)                                                                                                    | Perfil Mural                                 | Rede                                                                   |                     | 0 COMUNIDADES                                 | Ver todas »                        |
| Antonieta                                                                                                    | Informacões B                                | ásicas                                                                 | Nenhum(a)           |                                               |                                    |
| Painel de controle                                                                                             | Tipo:<br>Perfil criado em:                   | Perfil público<br>Junho 25, 2013                                       |                     |                                               |                                    |
| 🚇 Perfil                                                                                                    | Contato                                      |                                                                        |                     | EMPREENDIMENTO                                | S FAVORITOS                        |
| 🖬 Caleria de imagens                                                                                           | e-Mail:                                      | terezin1965@gmail.co                                                   | <u>n</u>            | Nenhum(a)                                     |                                    |
|                                                                                                    | Rede                                         |                                                                        |                     |                                               |                                    |
| 🖉 Diog                                                                                                    | Amigos:<br>Comunidades:                      | <u>0</u><br>0                                                          |                     | <u>Ver todos</u>                              | ( <u>as)</u>                       |
|                                                                                                    | Conteúdo                                     |                                                                        |                     |                                               |                                    |
|                                                                                                    | Blog:<br>Galeria:<br>Eventos:<br>Marcadores: | <u>0 posts<br/>0 fotos</u><br><u>0</u><br>Sem tags ainda. <u>0 que</u> | são tags?           |                                               |                                    |
|                                                                                                    |                                              |                                                                        |                     |                                               |                                    |
| <u>այերեն լեզու</u> — <u>Italiano</u> — <u>Deutsch</u> —<br><mark>ortuguês</mark> — Esperanto — Español — Engl | Veja q<br>lish —                             | uem são nossos <u>Parceiros</u>                                        | e apoiadores        | Um projeto do <u>FBE</u><br>de Economia Solid | <u>S</u> , Fórum Brasilei:<br>ária |
| <u>усский язык — Français</u><br>oosfero, versão 0.42.1                                                        |                                              |                                                                        | ,                   |                                               |                                    |

**Observação**: Sempre que você estiver "perdido" vá para o canto superior direito da página inicial do Cirandas e passe o mouse em **Bem-vindo(a)**, (seu nome), para que você possa acessar novamente o seu Painel de Controle Individual, voltar para sua página pessoal e/ou, mesmo depois que estiver com o empreendimento ativado ir para o Painel de Controle do Empreendimento.

|                                                                                                    | Tanálian                                                                                                    | Touriténie                                                                                                    | nadaa / Cadataa 👘 👘                                                                                                    | Barn uinda/a) mania antaniata                                                                                                    |  |
|----------------------------------------------------------------------------------------------------|----------------------------------------------------------------------------------------------------|----------------------------------------------------------------------------------------------------|----------------------------------------------------------------------------------------------------|----------------------------------------------------------------------------------------------------|--|
| Cirandas                                                                                                    | Busca CONTEÚDOS                                                                                                    | SSOAS PRODUTO                                                                                                    | <u>Redes/Ladeias</u>                                                                                                    | Gerenciar Empreendimento Fantasi<br>Painel de controle<br>Sair<br>S<br>COMUNIDADES<br>EVENTOS                                                                                                    |  |
|                                                                                                    | Notícias                                                                                                    |                                                                                                    |                                                                                                    |                                                                                                    |  |
| IDENTIFICADO(A) COMO<br>MARIAANTONIETA<br>• Usuário desde 6/2013<br>• <u>Página inicial</u><br><u>Sair</u><br>INFORMAÇÕES<br>• 8429 usuários<br>• 379 empreendimentos<br>• 534 comunidades | FBES em mobili:<br>organizações da<br>Sociais<br>1/11/2013<br>O Fórum Brasileiro de<br>dos parceiros e manife<br>da sociedade civil e do<br>Mais um episódio está<br>da Secretaria Nacional<br>sociedade civil<br>Leia mais | zação contra crin<br>a sociedade civil<br>star-se contra a crimin<br>s movimentos sociais p<br>aberto com a paralizaçi<br>de Economia Solidária | CIRANDAS<br>a rede social e econômica <u>da</u><br>e <u>para</u> a Economia Solidária<br><u>O que é o Cirandas?</u><br><u>O que é o FBES?</u><br><u>O que é o FBES?</u><br>Ver todos.»<br>EMPREENDIMENTOS |                                                                                                    |  |
| COMUNIDADES                                                                                                    | Próxima reunião<br>13.11 às 14h de<br>21/10/2013<br>Por Secn<br>construçã<br>comunida<br>14h (hor                                                                                                    | o dos Cirandeir@<br>Brasília<br>staria Executiva do FBE<br>so coletiva do Cirandas<br>ade Cirandeir@s fará dia<br>ário de Brasília) sua sex     | 5 NA QUARTA-FEIRA<br>5 Dando sequência na<br>e na sua apropriação, a<br>a 13.11 (quarta-feira) às<br>ta reunião virtual. A                                                                                | Image: Second second second |  |

## **4.4.Editando Perfil**

Para editar o seu Perfil em sua página criada no Cirandas, vá até ao **"Painel de Controle**" no canto superior, do lado direito da página e passe o mouse em **"Bem-vindo(a) (seu nome)**, e em seguida clique em **"Painel de controle**". Será aberta a pagina abaixo, onde você irá clicar em **"Editar perfil**".

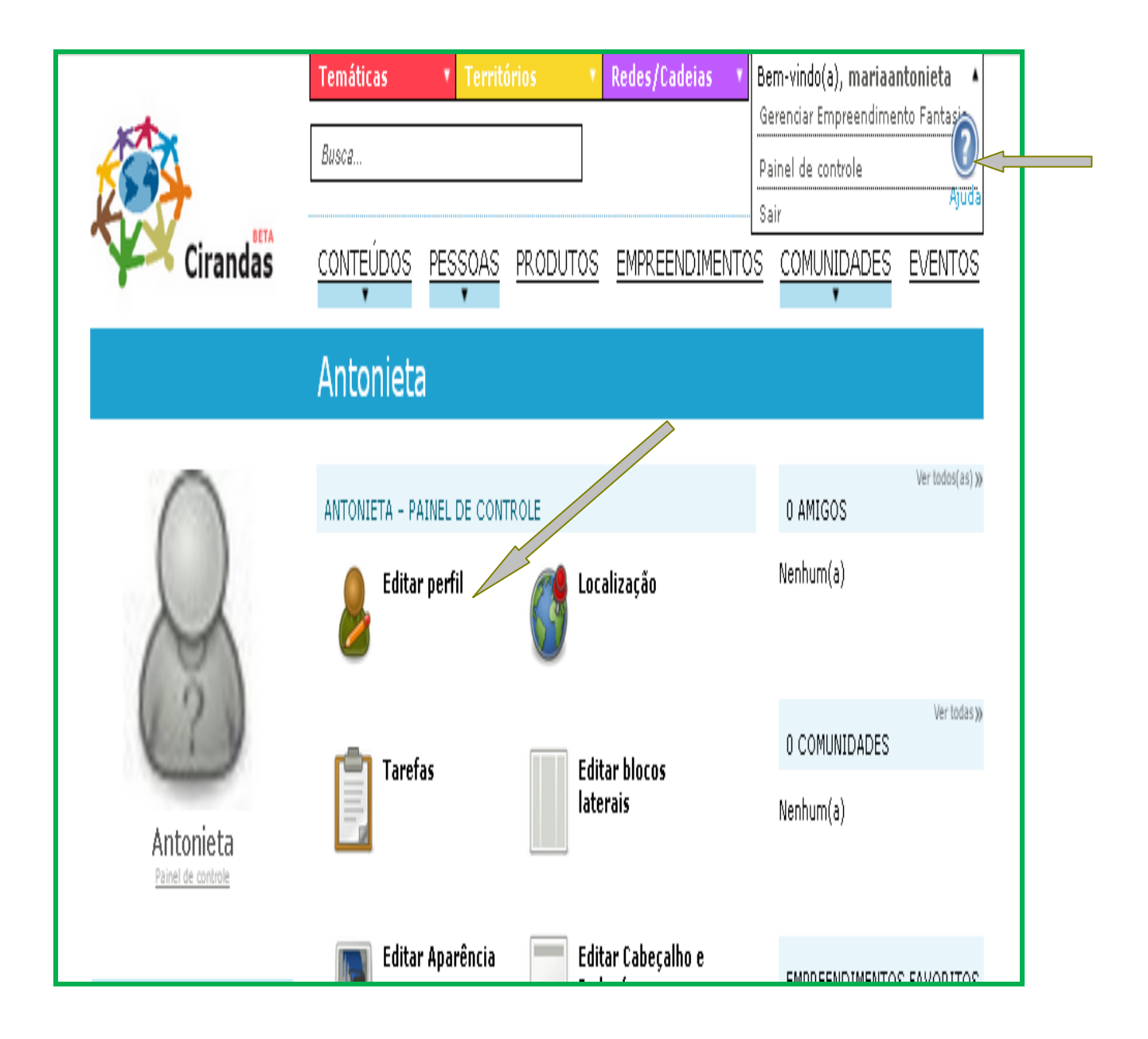

Após clicar em **"Editar perfil"** abrirá a tela abaixo, para que você possa inserir seus dados pessoais, tais como: nome, e-mail, apelido, descrição, telefone, data de nascimento, colocar sua foto,. Bem como utilizar a função **"OPÇÕES DE PRIVACIDADE"**, isto é, caso você queira **"exibir meu conteúdo para todos os usuários da internet"** bastará clicar na opção **"Público"** e/ou, caso você queira **"mostrar meu conteúdo apenas para amigos"** bastará clicar na opção **"Privado"**.

|                                                                                              | Temáticas • Territórios • Redes                                                                                   | /Cadeias * Be                                                                                                    | em-vindo(a), antonietamaria 🔻                                         |
|----------------------------------------------------------------------------------------------|----------------------------------------------------------------------------------------------------|----------------------------------------------------------------------------------------------------|-----------------------------------------------------------------------|
| 2 SA                                                                                         | Busca                                                                                                    |                                                                                                    | Ajuda                                                                 |
| Cirandas                                                                                     | CONTEÚDOS PESSOAS PRODUTOS EMPR                                                                                   | EENDIMENTOS                                                                                                    | COMUNIDADES EVENTOS                                                   |
|                                                                                              | Configurações do perfil para N                                                                                    | Maria Anto                                                                                                    | nieta                                                                 |
|                                                                                              | INFORMAÇÕES PESSOAIS                                                                                              |                                                                                                    | Ver todos(as) >> 0 AMIGOS                                             |
|                                                                                              | Os campos <b>realçados (*)</b> são obrigatórios.                                                                  |                                                                                                    | Nenhum(a)                                                             |
|                                                                                              | Nome (*)                                                                                                    | ✓ Público                                                                                                    |                                                                       |
|                                                                                              | E-mail (*)                                                                                                    | ✓ Público                                                                                                    | 0 COMUNIDADES                                                         |
| Antonieta<br>Painel de controle                                                              | Apelido                                                                                                    |                                                                                                    | Nenhum(a)                                                             |
|                                                                                              | Antonieta<br>Um nome curto pelo qual você quer ser conhecido. Será usado em                                       | ✓ Público                                                                                                    |                                                                       |
| 📓 Perfil                                                                                     | Descrição                                                                                                    |                                                                                                    | Nenhum(a)                                                             |
| Blog                                                                                         | as pessoas, conversar, dançar, e brindar<br>a vida. Tenho formação em Economia<br>Solidoria, onde anrendi muito a | ✓ Público                                                                                                    |                                                                       |
| 😺 Contato                                                                                    | importância da partilha, da                                                                                       |                                                                                                    | <u>Ver todos(as)</u>                                                  |
|                                                                                              | 6796167689                                                                                                    | <ul> <li>Público</li> </ul>                                                                                                    |                                                                       |
|                                                                                              | OMasculino I Feminino                                                                                             | ✓ Público                                                                                                    |                                                                       |
|                                                                                              | Data de nascimento     10 V     Agosto     V    1980 V                                                            | ✓ Público                                                                                                    |                                                                       |
|                                                                                              | País<br>Brasil                                                                                                    | Público                                                                                                    |                                                                       |
|                                                                                              | Estado<br>Mato Grosso do Sul                                                                                      | ✓ Público                                                                                                    |                                                                       |
|                                                                                              | Cidade<br>cCampo Grande                                                                                           | Público                                                                                                    |                                                                       |
|                                                                                              | CEP<br>79088270                                                                                                   | ✓ Público                                                                                                    |                                                                       |
|                                                                                              | Endereço (rua e número)                                                                                           | ✓ Público                                                                                                    |                                                                       |
|                                                                                              | Atividade profissional<br>Professora                                                                              | ✓ Público                                                                                                    |                                                                       |
|                                                                                              | Organização<br>Governo do Estado                                                                                  | ✓ Público                                                                                                    |                                                                       |
|                                                                                              | MUDAR FOTO                                                                                                    | V Público                                                                                                    |                                                                       |
|                                                                                              | Mudar imagem                                                                                                    |                                                                                                    |                                                                       |
|                                                                                              | Tamanho máximo: 5.0 MB (.jpg, .gif, .png)                                                                         |                                                                                                    |                                                                       |
|                                                                                              | <ul> <li>Público — exibir meu conteúdo para todos os usuários</li> </ul>                                          | 5                                                                                                    |                                                                       |
|                                                                                              | da internet<br>O Privado — mostrar meu conteúdo apenas para amigo:                                                | s                                                                                                    |                                                                       |
|                                                                                              | TRADUÇÕES                                                                                                    |                                                                                                    |                                                                       |
|                                                                                              | seu idioma automaticamente<br>SELECIONE AS CATEGORIAS DE SEU INTERESSE                                            |                                                                                                    |                                                                       |
|                                                                                              | Redes/Cadeias                                                                                                    |                                                                                                    |                                                                       |
|                                                                                              | Voltar ao painel de controle                                                                                      |                                                                                                    |                                                                       |
|                                                                                              | = Remover perfil                                                                                                  |                                                                                                    |                                                                       |
|                                                                                              |                                                                                                    |                                                                                                    |                                                                       |
| <u>hujbrbu jbanı — Italiano — Português —</u><br>русский язық — Deyterb — Fenerado — Fe      | Veja quem são nossos <u>Parceiros e apoiadore</u>                                                                 | <u>11</u>                                                                                                    | Um projeto do <u>FBES</u> , Fórum Brasileiro<br>de Economia Solidária |
| <ul> <li><u>English</u> – <u>Francais</u></li> <li><u>Noosfero</u>, versão 0.42.1</li> </ul> |                                                                                                    | -Qe×                                                                                                    |                                                                       |
| and the second second second                                                                 | And the second second second second                                                                               | None of the other of the other | And the second second second                                          |

Neste momento você poderá estar inserindo sua foto clicando em **"mudar imagem"** para que seus amigos o reconheçam no Cirandas no momento de busca de amigos no menu **"PESSOAS"**. Ao clicar em mudar imagem aparecerá a opção **"Escolher arquivo"**, clique que você será reportado para seus arquivos de imagem do seu computador. Escolha a foto desejada e clique em **"Salvar"**.

## 4.5.Página de Ajuda

Sempre que você estiver "perdido (a)" sem saber como fazer algo dentro da página do **Cirandas** clique em **"Ajuda"** que fica no canto superior direito, das páginas do Cirandas e observe que tem um ponto de interrogação **(?)** e logo abaixo escrito **"Ajuda"**.

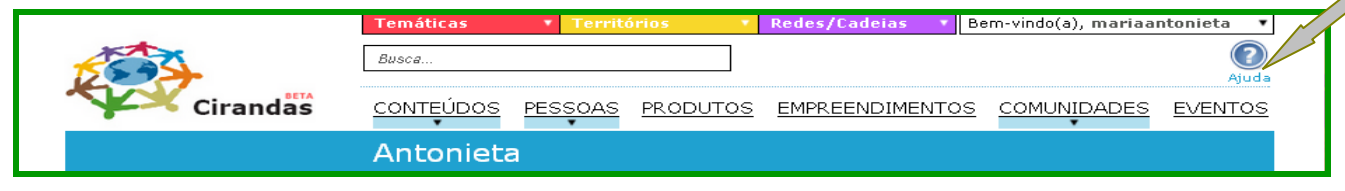

Ao clicar em **"Ajuda"** abrirá uma nova tela abaixo - onde você poderá clicar em **"Escreva sua dúvida e tecle enter para buscar a resposta!".** Nesta mesma tela você poderá assistir **"Vídeo-aulas"**, ler o **"Manual de ajuda"** onde se encontram perguntas e respostas que podem ser iguais as suas. Para voltar novamente para a tela inicial de ajuda clique em **"Inicio".** 

|                                                                                              | Busca                                                                                |           |                                                                  |
|----------------------------------------------------------------------------------------------|--------------------------------------------------------------------------------------|-----------|------------------------------------------------------------------|
| Cirandas                                                                                     | CONTEÚDOS PESSOAS PRODUTOS EMPREENDIMENTOS                                           | COMUNIDAD | <u>es</u> <u>even</u>                                            |
|                                                                                              | ajuda                                                                                |           |                                                                  |
| AJUDA                                                                                        |                                                                                      |           |                                                                  |
|                                                                                              | Escreva sua dúvida e tecle enter para buscar a resposta!                             |           | Criar nova<br>pergunta                                           |
|                                                                                              |                                                                                      |           | Liitino                                                          |
|                                                                                              | Tópico de discussão                                                                  | Respostas | respos                                                           |
| 🕀 Entrar                                                                                     | solidária e de compartilhar rotas já existe?                                         | 0         | horas atrá:                                                      |
| 🖻 Enviar e-mail                                                                              | Como fica o frete dos pedidos? é possível                                            | 0         | por volta d<br>horas atrá                                        |
| \Lambda Denúncia                                                                             | mormar valores e prazos pelo Cirandas?                                               |           | por volta d                                                      |
| MENU                                                                                         | O Cirandas informa o volume de vendas total ?                                        | 0         | horas atrá                                                       |
| nício Início                                                                                 | Como é feita a negociação com o cliente? O                                           | 1         | 24 de Julh<br>2013, 18:34                                        |
| 😢 Vídeo-aulas                                                                                | Como faco para recuperar o nome de usuário                                           |           | <u>Rosana Ki</u>                                                 |
| Thandal de ajuda                                                                             | que me inscrevi no Cirandas?                                                         | 0         | 2 dias atrá                                                      |
| CONTEÚDO RECENTE                                                                             | Como recuperar senha?                                                                | 2         | 2 dias atrás                                                     |
| A articulação de fornecedores da<br>economia solidária e de<br>compartilhar rotas já existe? | Como faco para colocar no blog fotos em                                              |           |                                                                  |
| O Cirandas informa o volume de vendas total ?                                                | slideshow?                                                                           | 1         | 3 dias atrá                                                      |
| Como fica o frete dos pedidos? é<br>possível informar valores e<br>prazos pelo Cirandas?     | Como visualizar um fórum?                                                            | 2         | 13 de Seter<br>de 2013, i<br>por <u>Urbano I</u><br><u>Gonça</u> |
| Compras coletivas                                                                            | Como inserir a logomarca/ imagem de um blog/                                         | 1         | 12 de Seter<br>de 2013, 2:<br>por Urbano I                       |
| Como inserir novos<br>empreendimentos no<br>CIRANDAS?                                        | Como inserir novos empreendimentos no                                                |           | Gonça<br>12 de Seter                                             |
| Todo o conteúdo                                                                              | CIRANDAS?                                                                            | 0         | de 2013, 11<br>por <u>Daniel T</u>                               |
| ADMIN                                                                                        | Gostaria de criar uma página com o nome do<br>meu empreendimento                     | 2         | 12 de Seter<br>de 2013, 11                                       |
| 🕀 Novo tópico (admin)                                                                        | Digitei errado o código de ativação, agora por<br>segurança bloquearam. O que fazer? | 1         | 6 de Setembr<br>2013, 14:5(                                      |
|                                                                                              | Gostaria de saber quais os empreendimento<br>estão na minha região.                  | 2         | 3 de Setembr<br>2013, 10:49                                      |
|                                                                                              | Compras coletivas                                                                    | 1         | 3 de Setembr<br>2013, 10:1<br>Rosana Ki                          |
|                                                                                              | Como colocar dados do empreendimento?                                                | 1         | 23 de Julh<br>2013, 18:36<br><u>d</u>                            |
|                                                                                              | « Posts mais povos 1.2                                                               | P         | oste mais ant                                                    |

## 4.6. Adicionando Amigos

Outro suporte oferecido a todos que registram uma conta pessoal no **Cirandas** é a de buscar seus amigos na rede social que é o Cirandas. Para tanto basta ir para o menu que fica na parte superior da tela e clicar em "**PESSOAS**". Em seguida surgirá as opções de busca de pessoas/amigos(as) na seguinte ordem: "MAIS RECENTES", "MAIS ATIVAS", "MAIS POPULARES" "MEUS AMIGOS" e "**CONVIDAR AMIGOS**"

 $\overline{}$ 

| Cirandas |                                 | PESSOAS<br>MAIS RECENTES                        | PRODUTO                            | EMPREENDIMENTOS            |               | Ajuda<br><u>EVENTOS</u> |
|----------|---------------------------------|-------------------------------------------------|------------------------------------|----------------------------|---------------|-------------------------|
|          | Pessoas                         | MAIS ATIVAS<br>MAIS<br>POPULARES<br>MEUS AMIGOS |                                    |                            |               |                         |
|          | Digite palavre                  | CONVIDAR<br>AMIGOS<br>75                        | essoa que está j                   | procurando                 |               |                         |
|          | Busca                           | Região Norte.                                   | Artesanato, Agricu                 | ltura                      |               |                         |
|          | Pessoas mais                    | ativas da r                                     | ede                                |                            |               |                         |
|          | Vicente Aquiar<br>39 atividados | Daniel Pinheiro<br>29 at/widades                | Kamenezes<br>22 atryidadas         | Drawlson<br>19 al-reductor | Café<br>dedes |                         |
|          | Coqu<br>18 atrividadas          | marlene maciel<br>barbuio<br>18 athwicodes      | UnicafesNacional<br>L1 atrividados | daniei<br>13 etvictores    | A Sedes       |                         |

Após clicar em **"PESSOAS"** e ter feito sua escolha entre as opções: "mais recentes", "mais ativas", "mais populares" "meus amigos" e "convidar amigos", para buscar seus amigos, CLIQUE no triangulo ( ) que fica no canto superior do lado direito de cada imagem/foto, conforme indicação da seta, e escolha a função **"adicionar.** 

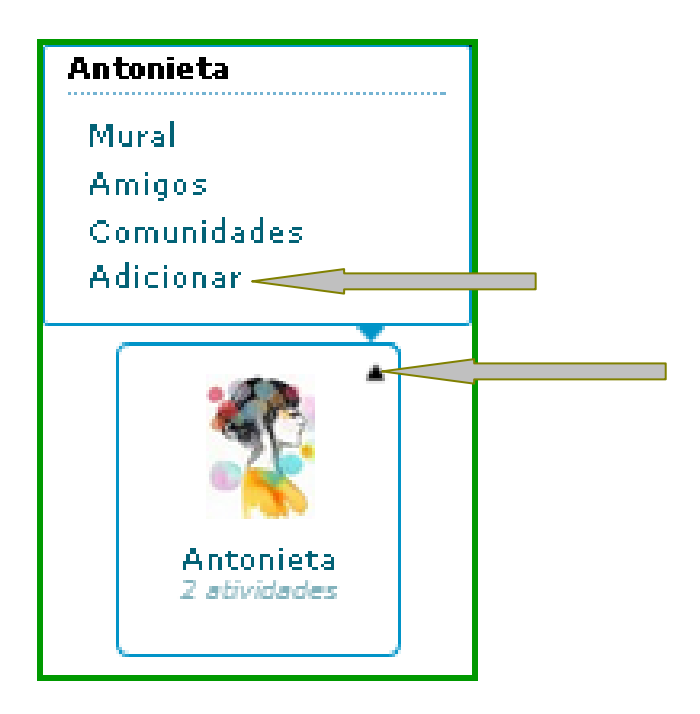

Para aprovar um pedido de amizade vá até ao Painel de Controle – clique em "Processar solicitação", conforme tela abaixo.

|                                 | Temáticas                         | • Territ                      | órios 🔹   | Redes/Cadeias 🔹 🔻 | Bem-vindo(a), mariaa        | ntoniet <mark>. 1</mark> 🔻 |
|---------------------------------|-----------------------------------|-------------------------------|-----------|-------------------|-----------------------------|----------------------------|
|                                 | Busca                             |                               |           |                   |                             | (?)<br>Ajuda               |
| Cirandas                        |                                   | PESSOAS                       | PRODUTOS  | EMPREENDIMENTO    | S COMUNIDADES               | EVENTOS                    |
|                                 | Antonieta                         | à                             |           |                   |                             |                            |
|                                 | ANTONIETA - PA                    | AINEL DE CON                  | 7 AMIGOS  | Ver todos(as) >>  |                             |                            |
|                                 | VOCÊ TEM SO                       | LICITAÇÕES P                  |           |                   |                             |                            |
|                                 | • <u>lindy</u> que<br>Processar s | r ser seu(sua)<br>olicitações | amigo(a). |                   | bel Eliel                   | Kameneze                   |
| Antonieta<br>Painel de controle | Edita                             | • perfil                      | Coca      | lização           | Bráulio<br>Bhavamitr Amorim | Rosana<br>Kirsch           |

Em seguida surgirá a tela abaixo Tarefas pendentes de (seu nome) onde aparecerá os Convites de amizade enviados para você. No mesmo campo você poderá escolher entre: "Aceitar" "Rejeitar" e/ou "Pular" o Convite recebido!

|                                                                                       | Temáticas                                                | • Territ        | órios 🔹                          | Redes/Cadeias                                      | Bem-vindo(a), mariaa                                       | antonieta 1 🔻                  |
|---------------------------------------------------------------------------------------|----------------------------------------------------------|-----------------|----------------------------------|----------------------------------------------------|------------------------------------------------------------|--------------------------------|
| 200                                                                                   | Busca                                                    |                 |                                  |                                                    |                                                            | ()<br>Ajuda                    |
| Cirandas                                                                              |                                                          | PESSOAS         | PRODUTOS                         | EMPREENDIMEN                                       | TOS COMUNIDADES                                            | <u>EVENTOS</u>                 |
|                                                                                       | Antonieta                                                | â               |                                  |                                                    |                                                            |                                |
| Antonieta         Painel de controle                                                  | Tarefas p<br>Silva<br>Marque todos con<br>Novo<br>Regian | r tarefas proce | es de Ma<br>essadas 🔶 Vol<br>Vol | tar ao painel de contro<br>ceitar © Rejeitar ® Pul | a 1 AMIGOS<br>le Kameneze<br>0 COMUNIDADES<br>ar Nenhum(a) | Ver todos(as) ≫<br>Ver todas ≫ |
| 📓 Perfil                                                                              |                                                          |                 | (,j-(-,-                         |                                                    |                                                            |                                |
| 🕜 Blog<br>😺 Contato                                                                   | Aplicar! Z Ve                                            | r tarefas proce | essadas 🔶 Vol                    | tar ao painel de contro                            | EMPREENDIMENT(<br>le Nenhum(a)                             | DS FAVORITOS                   |
| pós ter feito sua<br>scolha clique em<br><b>Aplicar</b> " para<br>alidar sua escolha. |                                                          |                 |                                  |                                                    |                                                            |                                |

APOSTILA Cirandas - Projeto "MS SOLIDÁRIO" - Convênio MTE/SENAES-FUNTRAB nº761679/2011

Você também pode buscar amigos que ainda não estão no **Cirandas** – clicando no meu "**PESSOAS**" e escolher a opção "**Convidar Amigos**". Uma nova tela surgirá para que você possa entrar em seu e-mail e convidar seus amigos a fazerem parte desta Rede Social que é o **Cirandas**, pois a rede é aberta a todos e não somente para Empreendimentos Econômicos Solidários - EES. Quanto mais pessoas aceitarem os seus convites a participarem do **Cirandas**, mais ampla e fortalecida a Rede se tornará.

|                                 | Temáticas • Territórios • Redes/Cadeias •                                                      | Bem-vindo(a), mariaantonieta 🛛 🔻 |
|---------------------------------|------------------------------------------------------------------------------------------------|----------------------------------|
| 200                             | Busca                                                                                          | Ajuda                            |
| Cirandas                        | CONTEÚDOS PESSOAS PRODUTOS EMPREENDIMENTO                                                      | S COMUNIDADES EVENTOS            |
|                                 | Antonieta Mais attvas                                                                          |                                  |
|                                 | Convide s                                                                                      | Ver todos(as) »<br>3 AMIGOS      |
|                                 | PASSO 1 DE 2: SELECIONAR LISTA DE ENDEREÇOS<br>Manualmente (campo em branco)<br>Gmail<br>Yaboo | Regiane                          |
| Antonieta<br>Painel de controle | Hotmail Nome de usuário:                                                                       | 0 COMUNIDADES                    |
| 🚇 Perfil                        | Senha:                                                                                         | monnum(a)                        |
| 📓 Galeria de imagens            | ► Próxino                                                                                      | EMPREENDIMENTOS FAVORITOS        |
| 🖉 Blog                          | Nós não armazenamos qua senha nem contactamos ninguém com qua                                  | Nenhum(a)                        |
| 🥪 Contato                       | permissão.                                                                                     | <u>Ver todos(as)</u>             |

#### VAMOS EXERCITAR AGORA?

- 1. Convide amigos para entrar no Cirandas, usando sua conta de e-mail do Gmail, Yahoo, Hotmail.
- 2. Busque amigos pessoas conhecidas no Cirandas e clique em "adicionar amigo"

## 4.7. Acessando Galeria de Fotos

Para acessar a sua galeria de fotos vá ate o "**Painel de Controle**", e clique em **Galeria de Imagem**"; localizada logo abaixo da sua foto. Desta forma você terá acesso ao menu "**Enviar arquivos**" e em seguida inserir suas fotos.

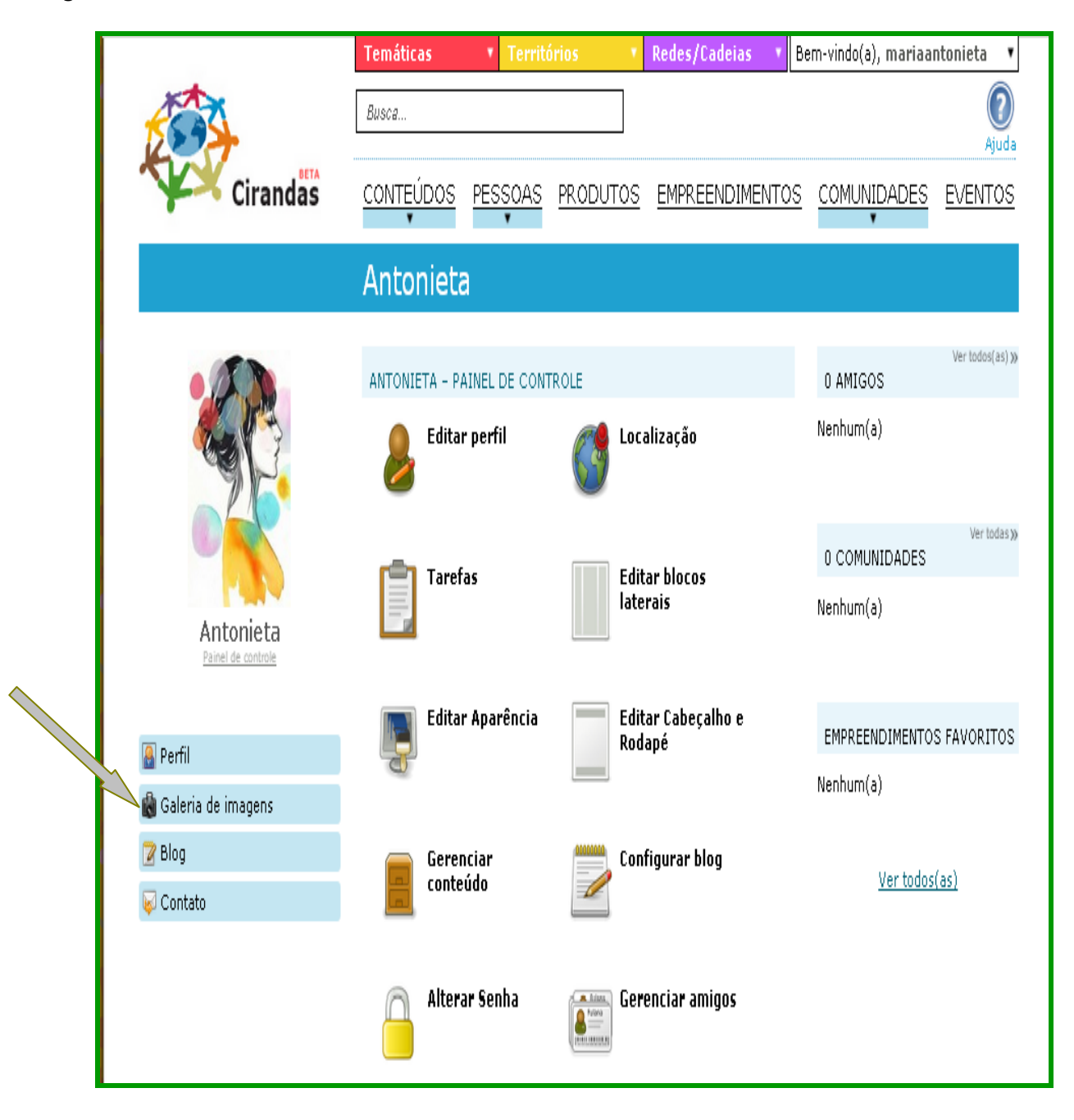

|                                 | Temáticas Territórios Redes/Cadeias T  | Ao clicar na opçao " <b>Enviar</b><br>arquivos", abrirá uma<br>nova janela, que dará a<br>opção de escolher seus<br>arquivos. |
|---------------------------------|----------------------------------------|----------------------------------------------------------------------------------------------------|
|                                 | Busca                                  | ()<br>Ajuda                                                                                                    |
| Cirandas                        | CONTEÚDOS PESSOAS PRODUTOS EMPREENDIMP | COMUNIDADES EVENTOS                                                                                                    |
|                                 | Antonieta                              |                                                                                                    |
| (XX)                            | 🔀 Editar 🐻 Remover 睯 Enviar arquiv     | Ver todos(as) >>> 0 AMIGOS                                                                                                    |
|                                 | galeria 🛛 🖉 🖉 🖉                        | Nenhum(a)                                                                                                    |
|                                 | Esta galeria nao contem imagens ainda  | Ver todas »                                                                                                    |
| Antonieta<br>Painel de controle |                                        | Nenhum(a)                                                                                                    |
| 🚇 Perfil                        |                                        | EMPREENDIMENTOS FAVORITOS                                                                                                    |
| 🍓 Galeria de imagens            |                                        | Nenhum(a)                                                                                                    |
| 📝 Blog                          |                                        | <u>Ver todos(as)</u>                                                                                                    |
| •                               |                                        |                                                                                                    |
|                                 |                                        |                                                                                                    |
|                                 |                                        |                                                                                                    |
|                                 |                                        |                                                                                                    |
|                                 |                                        |                                                                                                    |

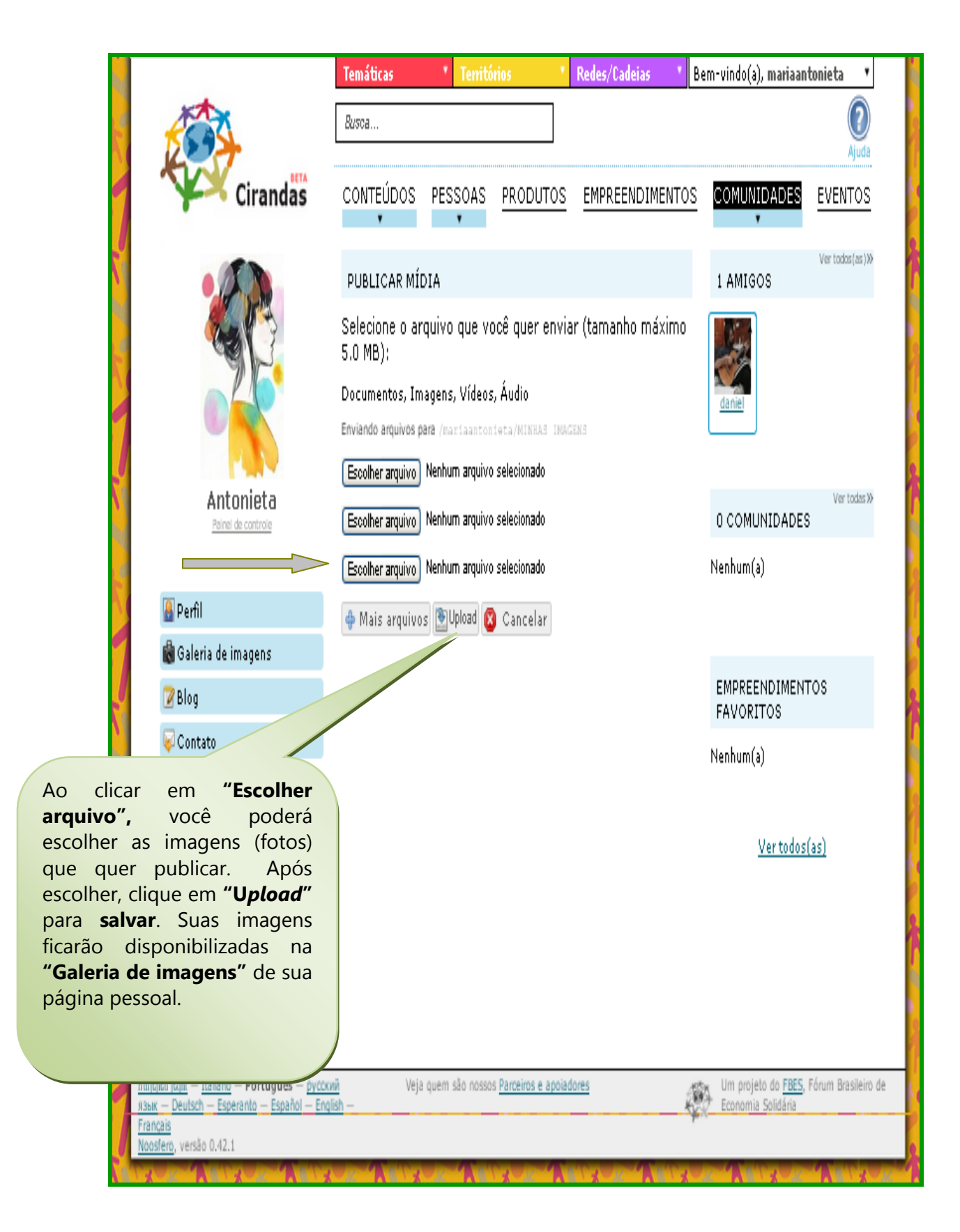

#### **IMPORTANTE!**

#### As imagens não podem ultrapassar 5.0 MB.

Adicione uma legenda em sua imagem, ou seja, identifique suas fotos informando local, data, eventos as quais as mesmas se referem. É interessante que a imagens postadas em sua página estejam legendadas, para a melhor compreensão de quem quiser visualizá-las

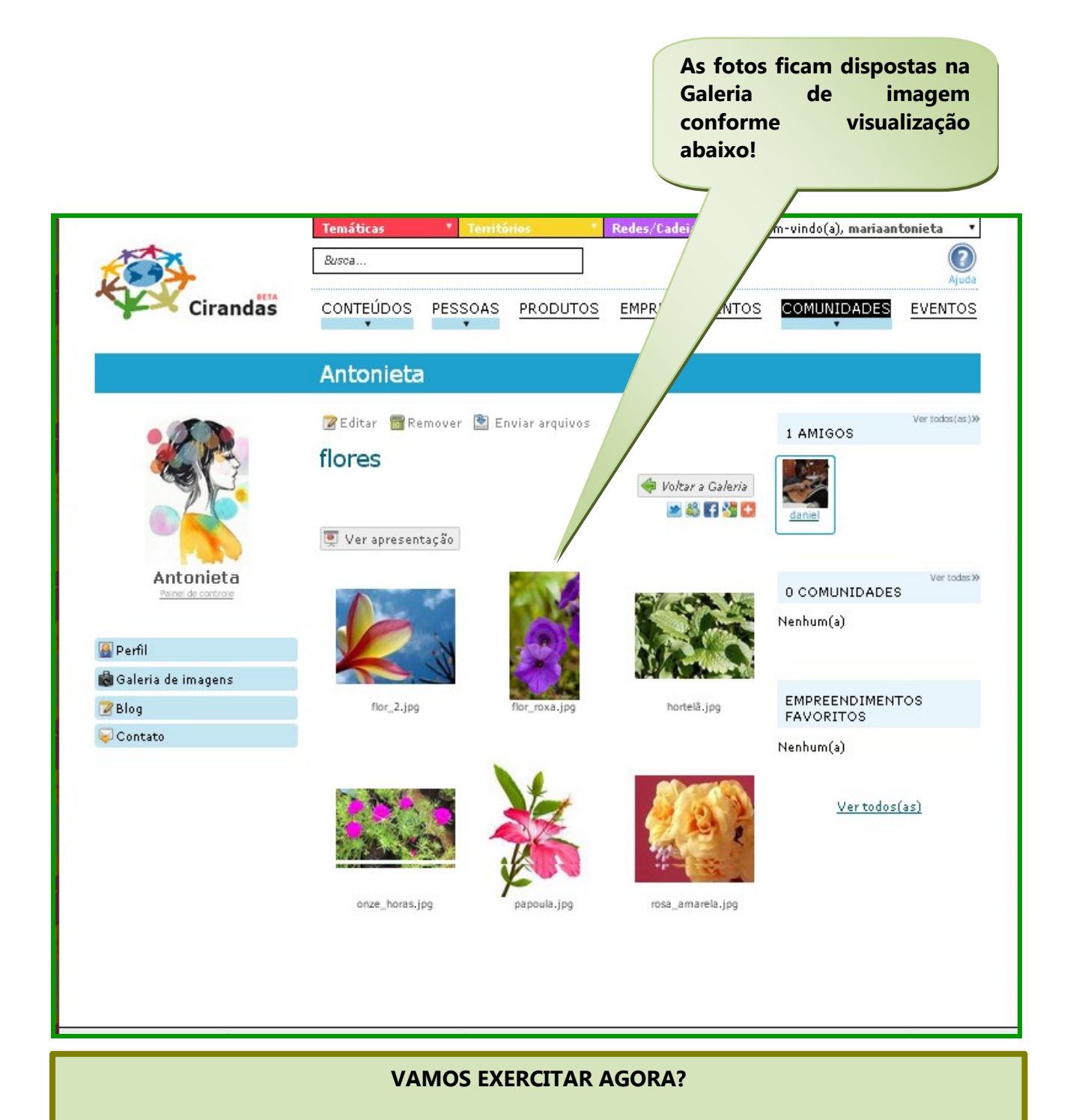

Adicione suas fotos preferidas em sua "Galeria de imagem" identificando-as por meio de legendas!

## 4.8. Postando uma Mensagem no Blog.

Ao realizar seu cadastramento no Cirandas, você terá uma página pessoal na internet, podendo editar neste espaço, além do seu **"Perfil"**, sua **"Galeria de imagens**", seu **"Contato"** com amigos(as), poderá ainda ter o seu **"Blog"**, conforme mostra no menu localizado no lado esquerdo da página abaixo.

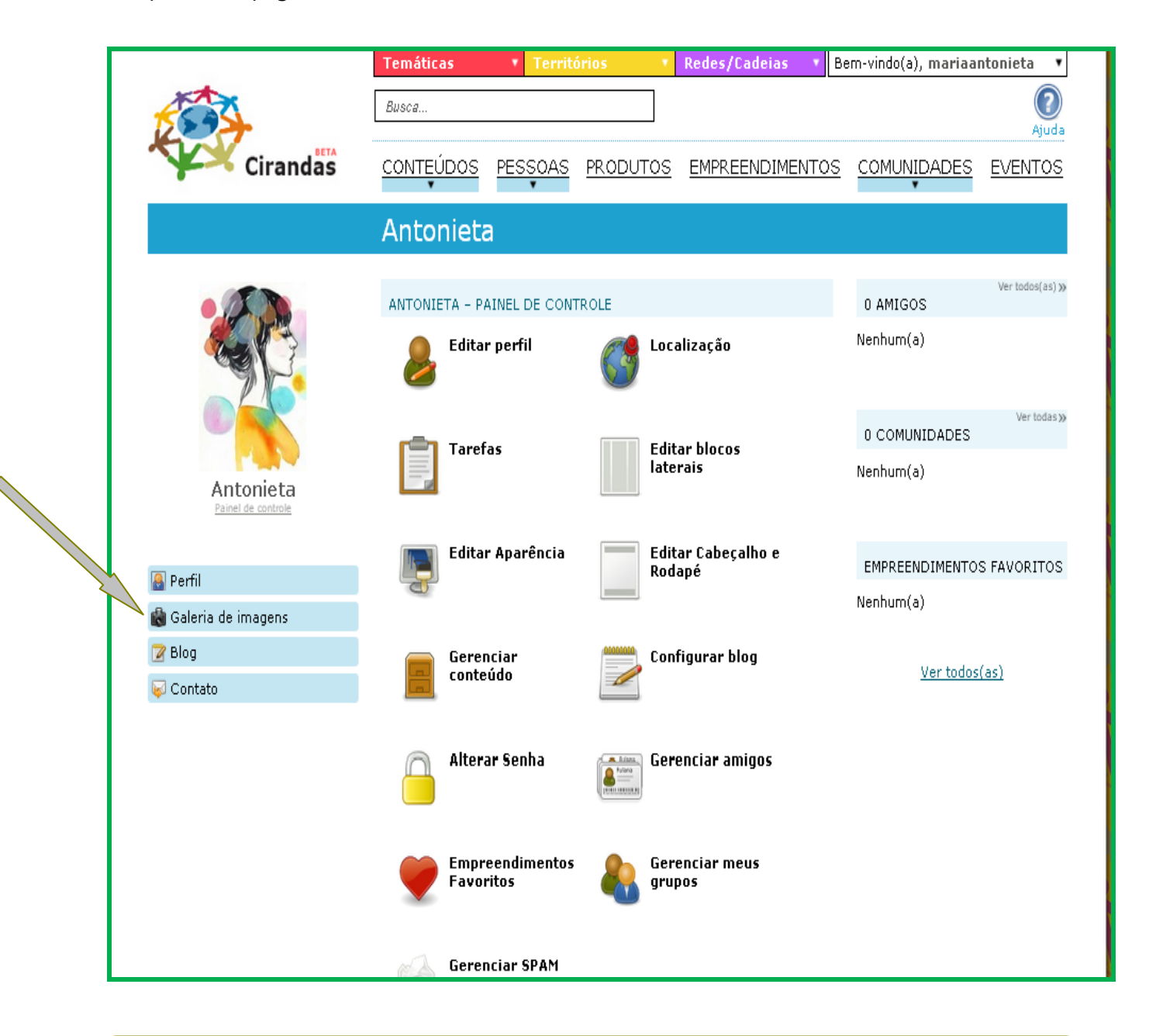

RECAPITULANDO: Para iniciar o Blog pessoal do Cirandas.net, esteja "*logado(a)*" com seu "Usuário" e "Senha". Vá para o "Painel de Controle" clique em "Blog" no menu do canto esquerdo, conforme indica a seta acima. Você poderá escrever textos de diferentes formatos, colocar vídeos, imagens e ter, assim, a sua página na internet.

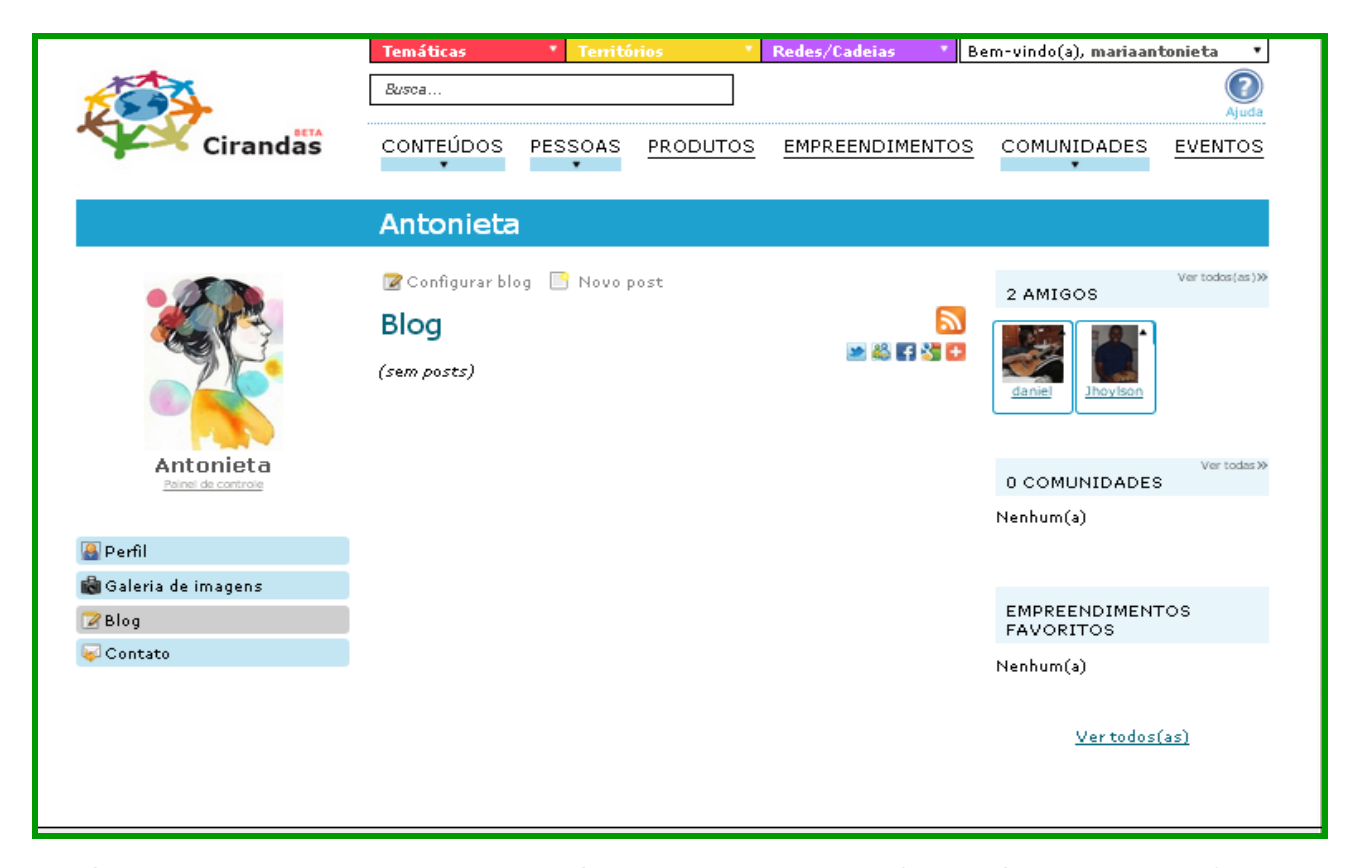

Após ter clicado em "**Novo Post**", surgirá a tela abaixo, onde você poderá optar entre as funções "**Artigo de texto com editor visual**" (Não acessível para deficientes visual.), "Artigo **de texto com linguagem de marcação Textile**"( Alternativa acessível para usuários com deficiência visual) e "**Evento**" (Um evento no calendário).

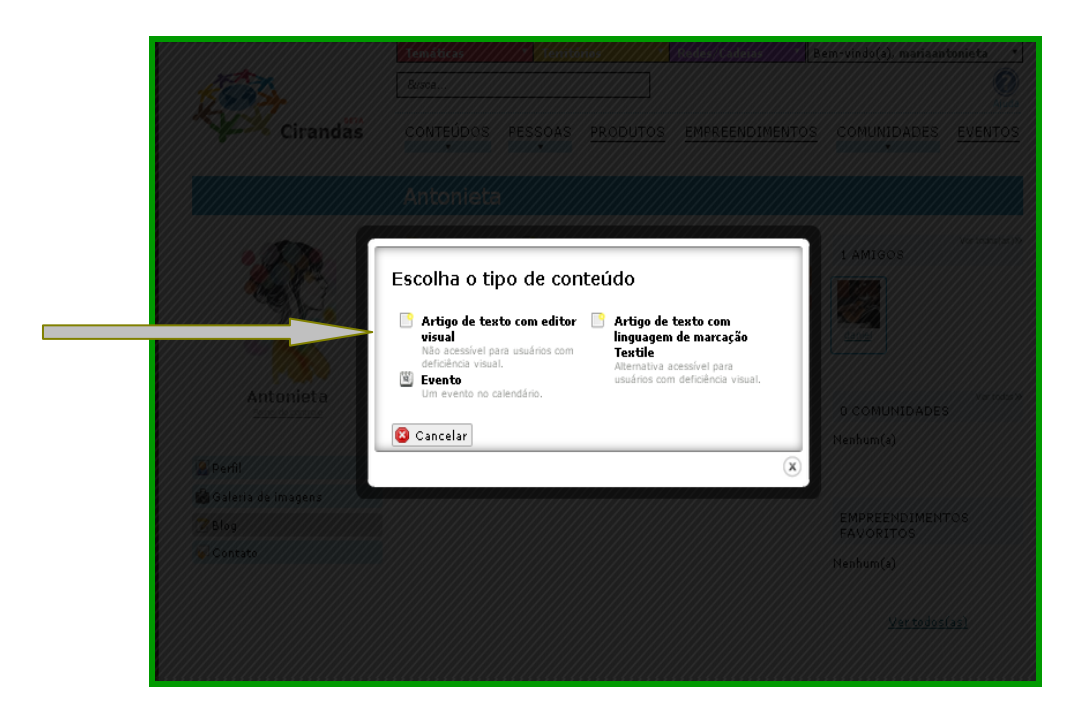

Após ter clicado em **"Artigo de texto com editor visual"**, abrirá uma janela, onde você pode **inserir o "Título"** do seu Artigo, escrever seu **"Texto"** (Artigo). Para você adicionar fotos terá que ir para o canto direito da tela onde está escrito **"Adicionar mídia"** e clicar em **"Selecionar arquivo"** escolha a imagem desejada e clique em **"Upload".** Ao finalizar seu artigo, clique em **"Salvar"** para que apareça no blog.

|            |                                                                            | Busca                                              |                            | 2        |                            |                          |         |
|------------|----------------------------------------------------------------------------|----------------------------------------------------|----------------------------|----------|----------------------------|--------------------------|---------|
|            | Cirandas                                                                   | CONTEÚDOS                                          | PESSOAS                    | PRODUTOS | EMPREENDIMENTOS            | COMUNIDADES              | EVENTOS |
|            |                                                                            | Antonieta                                          | Y                          |          |                            | v                        |         |
|            |                                                                            | Antonicta                                          |                            |          |                            |                          |         |
|            | Os campos realçados (*) são obriga                                         | tórios.                                            |                            |          |                            |                          |         |
|            | Título (*) Encontro cria a Rede Nacional de Grupos de                      | Consumo Responsável                                |                            |          | A 41-1                     |                          | 13      |
|            | Pasta superior:                                                            | *                                                  |                            |          | Escolha uma pasta para ing | luir arquivos:           |         |
|            | Licença                                                                    | *                                                  |                            |          | mariaantonieta/Galeria/m   | inhas imagens 💲          |         |
|            | Nenhum(a)                                                                  |                                                    |                            |          | Selecionar arquivo Nen     | hum arquivo selecionado. |         |
|            | Português 🛊                                                                |                                                    |                            |          | Selecionar arquivo Nen     | hum arquivo selecionado. |         |
|            | Prévia Usada quando uma versã                                              | ão curta do seu texto é                            | necessária.                |          | Selecionar arquivo Nen     | hum arquivo selecionado. |         |
|            | Texto                                                                      | A Transfer                                         | Destaurte                  |          | 🖭 Upload                   |                          |         |
|            | B Z <u>U</u> A®⊂   ⋮≡ ⋮≡   ≡≡ ≡                                            |                                                    | Рагадгато 👻                | mL.      | Busca de mídia             |                          |         |
|            | Fonte: Instituto Kairós e Secretaria                                       | Executiva do FBES                                  |                            | â        |                            | Q Busca                  | a       |
|            | Terminou no domingo<br>(25 de Agosto), em                                  | 11 - A                                             |                            |          |                            |                          |         |
| la la      | rural da cidade de São<br>Paulo, o II Encontro                             | AD PUP C                                           |                            |          |                            |                          |         |
|            | dos Grupos de<br>Consumo                                                   |                                                    |                            |          |                            |                          |         |
|            | Estiveram presentes 16<br>grupos de consumo                                | 1720                                               |                            |          |                            |                          |         |
| 11         | responsável de todas as<br>regiões do país, além do                        |                                                    |                            |          |                            |                          |         |
|            | Economia Solidária, a cooperativa EI<br>atividade.                         | TA e o Instituto Kairós,                           | , organizador d            | a        |                            |                          |         |
|            | Os debates aprofundaram o significa                                        | do e as ações da <b>Rede</b>                       | de Grupos de               | •        |                            |                          |         |
|            | 2011. Definiu-se como objetivo da R<br>consumo responsável para o fortaleo | tede a articulação dos g<br>cimento de suas ações, | prupos de<br>além da troca | de       |                            |                          |         |
|            | 📚 Salvar 🖹 Salvar e continuar                                              |                                                    |                            |          |                            |                          |         |
|            | Categorize seu artigo                                                      |                                                    | Porque cate                | gorizar? |                            |                          |         |
|            | Territórios                                                                |                                                    |                            |          |                            |                          |         |
|            | Redes/Cadeias                                                              |                                                    |                            |          |                            |                          |         |
|            | Lista de marcadores                                                        |                                                    |                            |          |                            |                          |         |
|            | Separe os marcadores com vírgulas                                          |                                                    |                            |          |                            |                          |         |
|            | Visibilidade                                                               |                                                    |                            |          |                            |                          |         |
|            | Público (visível para outras pessoa<br>Privado                             | 5)                                                 |                            |          |                            |                          |         |
|            | Opções                                                                     |                                                    |                            |          |                            |                          |         |
|            | Quero receber comentários sobre                                            | este artigo<br>r e-mail sobre cada con             | pentário                   |          |                            |                          |         |
|            | Quero aprovar comentários neste                                            | artigo                                             | ientano                    |          |                            |                          |         |
|            | Eu quero que este artigo mostre o                                          | o numero de acessos qu                             | Je recebeu                 | emover   |                            |                          |         |
| L <b>-</b> |                                                                            |                                                    |                            |          |                            |                          |         |

#### Após "Salvar", seu Artigo aparecerá em seu Blog desta forma

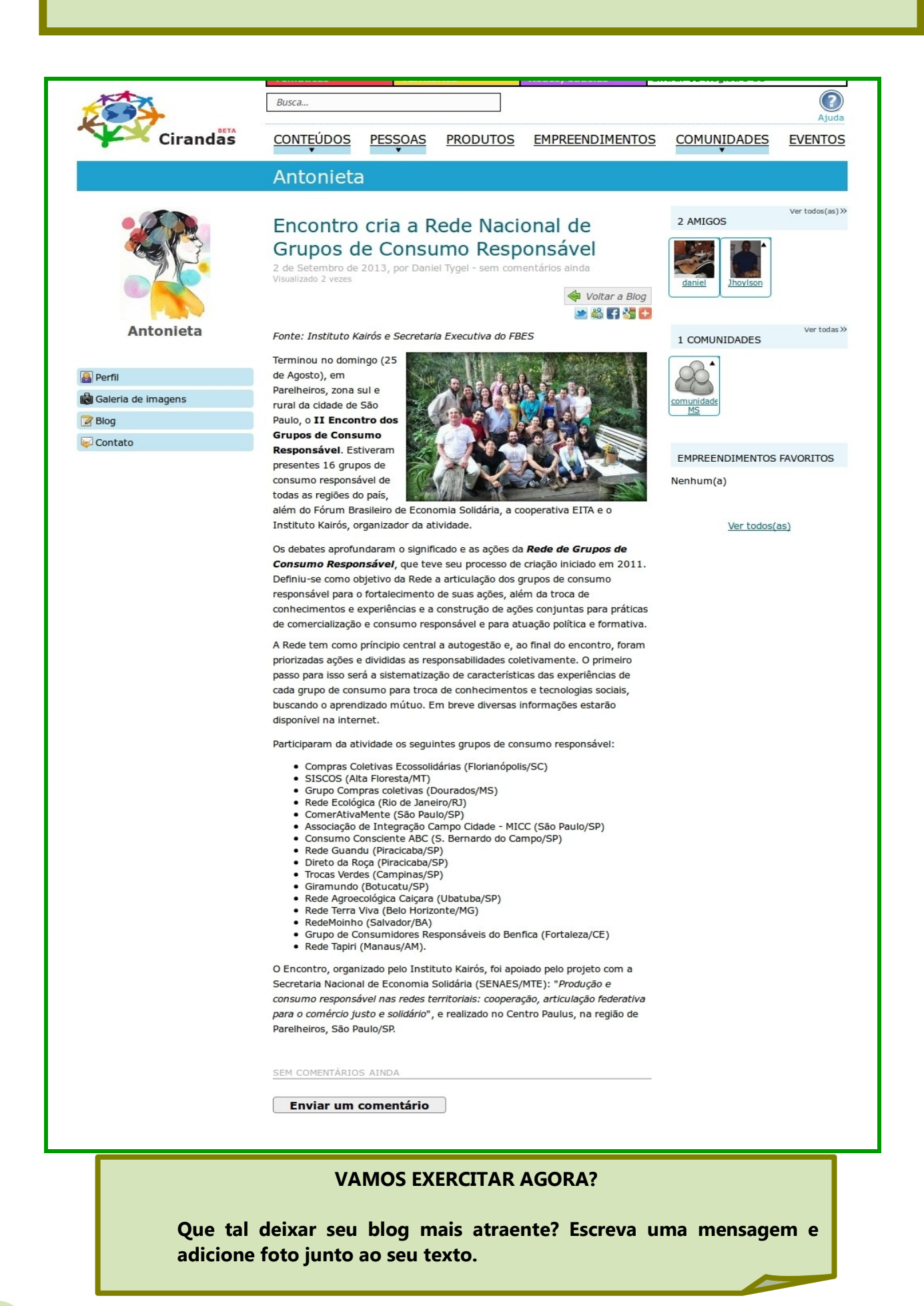

## 5. Ativando o Empreendimento

Agora que você já está com seu cadastro pessoal registrado no Cirandas, vamos ativar o seu Empreendimento.

Na tela **"Painel de Controle**", você encontra este quadro amarelo **"Ativar seu empreendimento".** Digite o "Código de Ativação do Empreendimento e o ano de criação do seu empreendimento que deverá ser solicitado para o Cirandas @fbes.org.br Após clique em Ativar para ter seu empreendimento ativado no Cirandas

|                                                                                                    | Temáticas 🔹 Territo             | órios 🔹 Redes/Cadeias 🔹 E                    | em-vindo(a), antonietamaria 🔻                                         |
|----------------------------------------------------------------------------------------------------|---------------------------------|----------------------------------------------|-----------------------------------------------------------------------|
|                                                                                                    | Busca                           |                                              |                                                                       |
| BETA                                                                                                    |                                 |                                              | Ajuda                                                                 |
| Cirandas                                                                                                    | CONTEÚDOS PESSOAS               | PRODUTOS EMPREENDIMENTOS                     | COMUNIDADES EVENTOS                                                   |
|                                                                                                    |                                 |                                              |                                                                       |
|                                                                                                    | ANTONIETA - PA                  | AINEL DE CONTROLE                            |                                                                       |
|                                                                                                    | Editar perfil                   | 📶 Localização                                | Ver todos(as) >>                                                      |
| and the                                                                                                    |                                 | <b>5</b>                                     | Nenhum(a)                                                             |
|                                                                                                    |                                 |                                              | (c)                                                                   |
|                                                                                                    | Tarefas                         | Editar blocos                                | Ver texter w                                                          |
|                                                                                                    |                                 |                                              | 0 COMUNIDADES                                                         |
| Antonieta                                                                                                    |                                 |                                              | Nenhum(a)                                                             |
| Painel de controle                                                                                               | Editar Aparência                | Editar Cabeçalho e<br>Rodapé                 |                                                                       |
|                                                                                                    |                                 |                                              | EMPREENDIMENTOS FAVORITOS                                             |
| Perfil                                                                                                    | Gerenciar                       | Configurar blog                              | Nenhum(a)                                                             |
| Galeria de imagens                                                                                               | conteúdo                        |                                              |                                                                       |
|                                                                                                    |                                 |                                              | <u>Ver todos(as)</u>                                                  |
| Contato                                                                                                    | Alterar Senha                   | Gerenciar amigos                             |                                                                       |
|                                                                                                    |                                 |                                              |                                                                       |
|                                                                                                    |                                 |                                              |                                                                       |
|                                                                                                    | Empreendimentos<br>Favoritos    | Gerenciar meus<br>grupos                     |                                                                       |
|                                                                                                    |                                 |                                              |                                                                       |
|                                                                                                    | Gerenciar SPAM                  |                                              |                                                                       |
|                                                                                                    |                                 |                                              |                                                                       |
|                                                                                                    |                                 |                                              |                                                                       |
|                                                                                                    | Ativar seu empreendimento       |                                              |                                                                       |
|                                                                                                    | Se você recebeu uma carta con   | n informações sobre a ativação do seu        |                                                                       |
|                                                                                                    | empreendimento, coloque aqui    | o código de ativação recebido.               |                                                                       |
|                                                                                                    | Se deseja saber como adiciona   | r um empreendimento solidário no             |                                                                       |
|                                                                                                    | sistema, vá para a seguinte pág | gina: <u>http://cirandas.net/aiuda/como-</u> |                                                                       |
|                                                                                                    | Cédice de Minerão d             | ne dimentes                                  |                                                                       |
|                                                                                                    | Coulgo de Ativação do empre     | endimento:                                   |                                                                       |
|                                                                                                    |                                 |                                              |                                                                       |
|                                                                                                    | ~ ~                             |                                              |                                                                       |
| <u>nujoncu jogni — Italiano — Deutsch</u> —<br>Português — Esperanto — Español — Engl<br>пусский язык — Francais | Veja quem são nos<br>lish —     | ssos <u>Parceiros e apoladores</u>           | um projeto do <u>FBES</u> , Forum Brasileiro<br>de Economia Solidária |
| Noosfero, versão 0.42.1                                                                                          |                                 |                                              |                                                                       |

Em seguida, abrirá outra tela, conforme figura abaixo, onde deve ser digitado o ano de fundação do empreendimento conforme foi informado no mapeamento da economia solidária.

| Esta é uma pergunta para saber se você é realmente parte deste empreendimento. Pr<br>atenção porque você tem apenas uma chance de responder corretamente e ativar<br>empreendimento. Se você responder errado não será mais possível ativar<br>empreendimento automaticamente e você terá que entrar em contato com os administrad<br>do Noosfero por email ou telefone. | Preste atenção! Vocé                                                                                          | è tem apenas uma chance!                                                                                                    |
|----------------------------------------------------------------------------------------------------|----------------------------------------------------------------------------------------------------|----------------------------------------------------------------------------------------------------|
| Qual o ano de fundação do seu empreendimento? Ele deve ter 4 dígitos, ex 1990                                                                                                    | Esta é uma pergunta<br>atenção porque vocé<br>empreendimento. S<br>empreendimento auto<br>do Noosfero por ema | ι para saber se você é realmente parte deste empreendimento. Prest<br>tem apenas uma chance de responder corretamente e ativar se<br>e você responder errado não será mais possível ativar se<br>omaticamente e você terá que entrar em contato com os administradore<br>il ou telefone. |
| Quar o and de londação do seu empreendimento? Ele deve ter 4 digitos, ex. 1990.                                                                                                    | Qual o ano de fundaç                                                                                          | ão do seu empreendimento? Ele deve ter 4 dígitos, ex. 1990.                                                                                                    |

Para concluir a ativação do site do empreendimento, é preciso ler os **Termos de Uso do Cirandas** que estão acessíveis nesta etapa.

Depois de ler e concordar com o texto, o/a integrante do empreendimento irá marcar **"Eu li e** aceito os termos de uso" e clicar em **Continuar.** 

| Ativação      | de empreendimento - parte 2 de 2 |  |
|---------------|----------------------------------|--|
| 🗹 Eu li e ace | to os termos de uso              |  |
| 🙆 Canaalar    | A casting a                      |  |

Ao ativar corretamente o site do empreendimento será exibida a tela abaixo. Para acessar a página do Empreendimento, clique em **"Ir para o painel de controle do meu empreendimento"** e utilizar as funcionalidades que o **Cirandas** lhe oferece.

| BEN          | M-VINDO A NOOSFERO                                                                                       |                                 |
|--------------|----------------------------------------------------------------------------------------------------|---------------------------------|
| Sam<br>ou ac | iple Enterprise foi ativado com sucesso. Agora você pode i<br>o painel de controle do seu empreendimento | r para o seu painel de controle |
| ~            | Ir para o meu painer de controle do meu empreendimento                                                   |                                 |

A tela "Bem-vindo a CIRANDAS" abrirá com a seguinte mensagem: "Empreendimento desabilitado foi ativado com sucesso. Agora você poderá ir a para o seu Painel de Controle ou ao Painel de Controle do seu Empreendimento".

| 📀 Bráulio Bhavamitra - ESCA 🗙 🚱 Loja do Br | ráulio - ESCAMB ( 🗙                      | 🐡 CIRANDAS                          | ×                                      |                                            |                        |              |
|--------------------------------------------|------------------------------------------|-------------------------------------|----------------------------------------|--------------------------------------------|------------------------|--------------|
| 1095                                       |                                          |                                     |                                        |                                            |                        |              |
|                                            | Temáticas                                | ▼ Territó                           | rios 🔻                                 | Redes/Cadeias 🔹 🔻 Be                       | em-vindo(a), brauliobo | 3 🔻          |
| <b>E</b>                                   | Busca                                    |                                     |                                        |                                            |                        | (?)<br>Ajuda |
| Cirandas                                   | CONTEÚDOS<br>V                           | PESSOAS<br>V                        | PRODUTOS                               | EMPREENDIMENTOS                            |                        | EVENTOS      |
|                                            | Bem-vinc                                 | lo a CIR                            | ANDAS                                  |                                            |                        |              |
| Empr<br>paine                              | eendimento desabi<br>I de controle ou ao | litado foi ativac<br>painel de cont | lo com sucesso. A<br>role do seu empre | lgora você pode ir para o se<br>eendimento | eu                     |              |
| 🏟 II                                       | r para o meu paine                       | de controle                         |                                        |                                            | ·                      |              |
| 🌳 II                                       | r para o painel de c                     | ontrole do meu                      | ı empreendiment                        | D                                          |                        |              |
|                                            |                                          |                                     |                                        |                                            |                        |              |
|                                            |                                          |                                     |                                        |                                            |                        |              |
|                                            |                                          |                                     |                                        |                                            |                        |              |
|                                            |                                          |                                     |                                        |                                            |                        |              |
|                                            |                                          |                                     |                                        |                                            |                        |              |
|                                            |                                          |                                     |                                        |                                            |                        |              |
|                                            |                                          |                                     |                                        |                                            |                        |              |
|                                            |                                          |                                     |                                        |                                            |                        |              |
|                                            |                                          |                                     |                                        |                                            |                        |              |
|                                            |                                          |                                     |                                        |                                            |                        |              |
|                                            |                                          |                                     |                                        |                                            |                        |              |
|                                            |                                          |                                     |                                        |                                            |                        |              |
|                                            |                                          |                                     |                                        |                                            |                        |              |
|                                            |                                          |                                     |                                        |                                            |                        |              |
|                                            |                                          |                                     |                                        |                                            |                        |              |

Pronto! Seu Empreendimento já se encontra ativado no Cirandas!

## 5.1. Empreendimentos ativados no Cirandas.

Vejamos um exemplo de cada região do país em que o Empreendimento já se encontra com sua pagina ativada no Cirandas:

**REGIÃO CENTRO OESTE** – "Grupo de 25 famílias que resolveram se unir para formar uma Associação". **Trabalham de forma coletiva na venda de seus produtos, bem como realizam compra de insumos e sementes em conjunto**.

Observação: Todos os produtos cultivados e comercializados por este empreendimento são orgânicos.

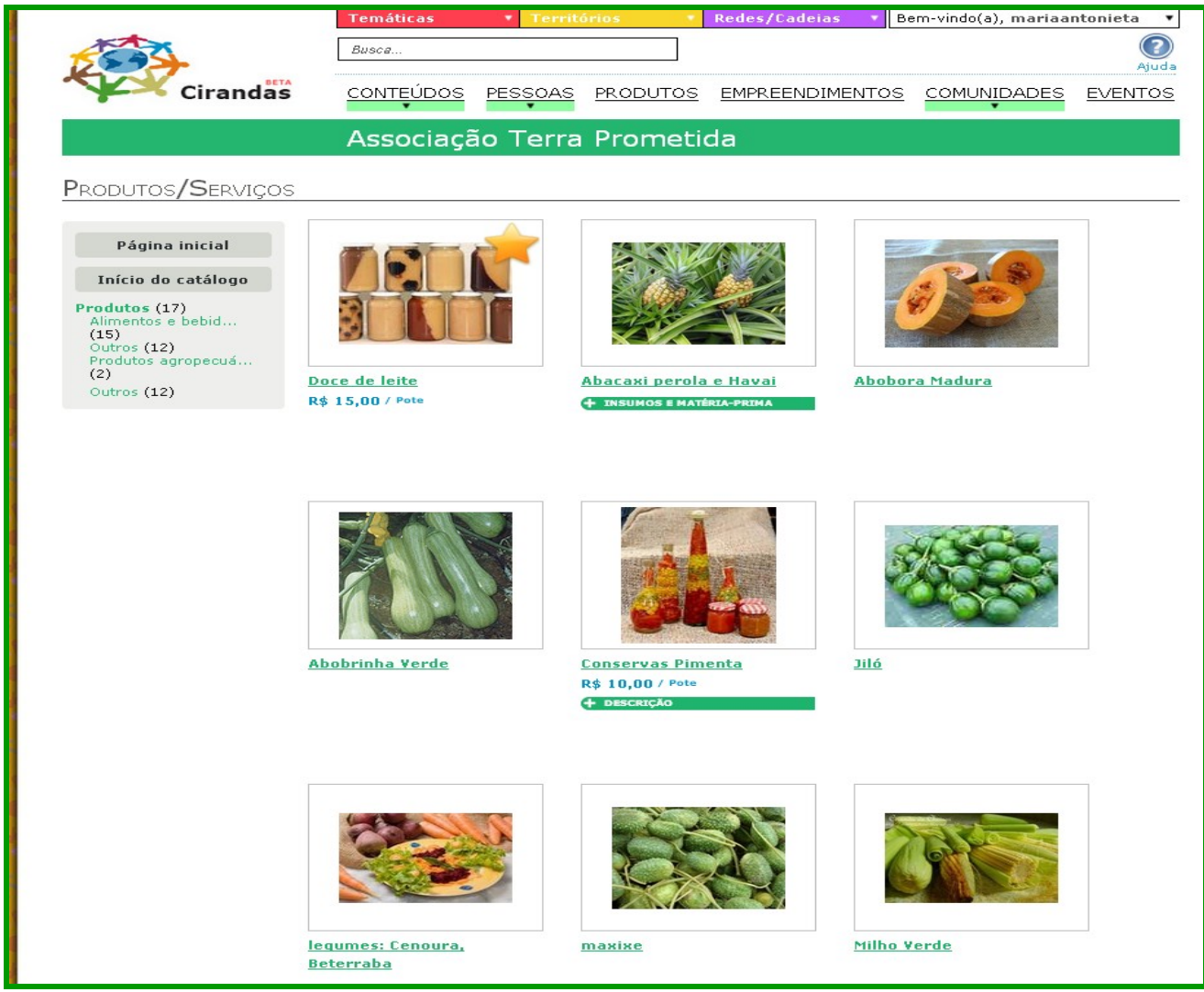

#### REGIÃO SUL - Grupo Mãos Unidas São Leopoldo RS.

#### Nós trabalhamos com artesanatos diversificados e alimentação!!!

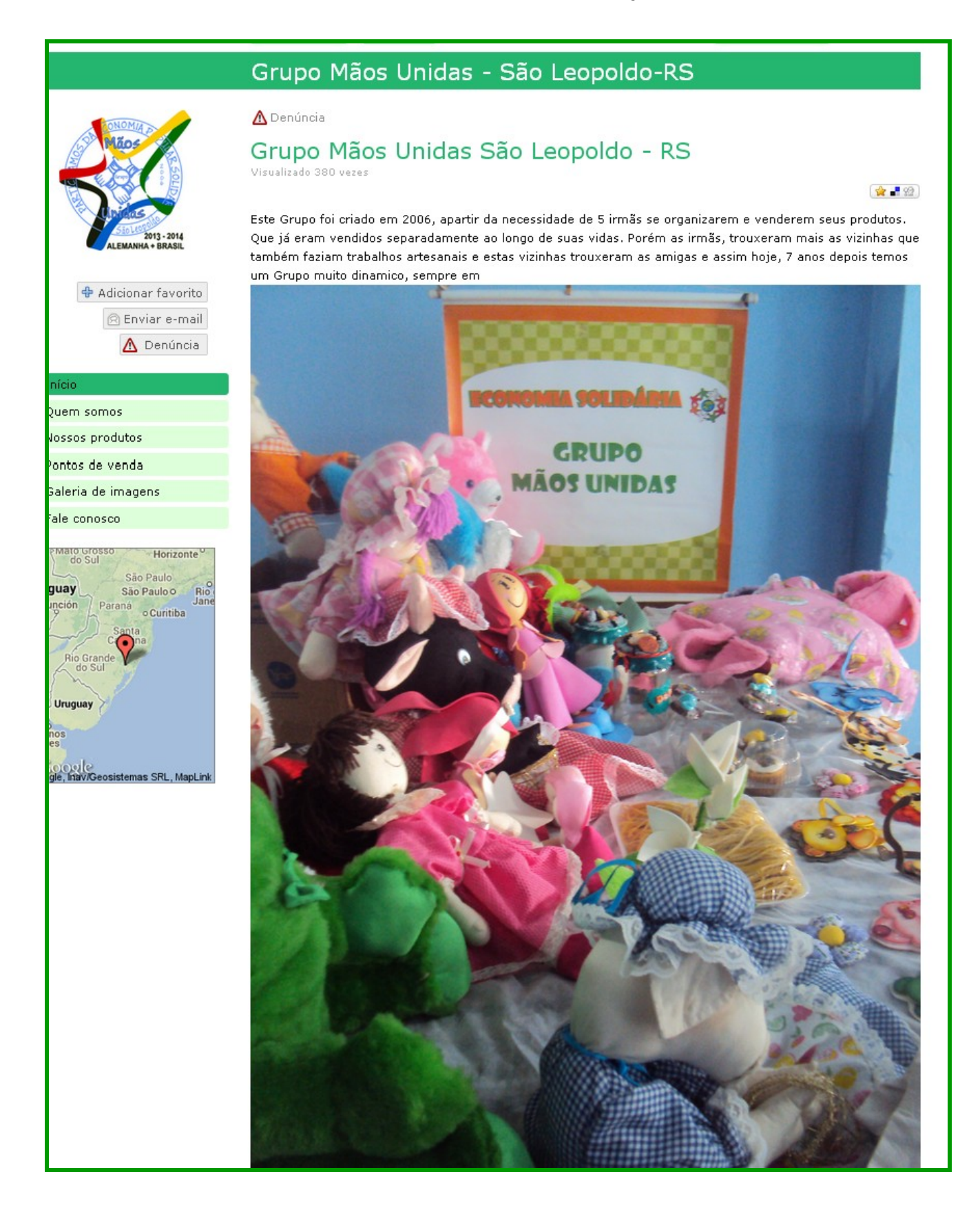

**REGIÃO SUDESTE** : A primeira reunião do grupo de trabalho em papel das Arteiras ocorreu em meados de 2003 na comunidade da Casa Branca, Tijuca. Éramos então 7 mulheres e tomamos duas decisões que vieram a ser fundamentais para o desenvolvimento do grupo: trabalharíamos reciclando papel e nos reuniríamos para trabalhar em conjunto aos sábados na Casa da Auto-Estima, situada na comunidade da Casa Branca.Sem qualquer experiência prévia em reciclagem de papel, pusemo-nos a pesquisar, errar e acertar com nossas tentativas, utilizando o equipamento pessoal de que dispúnhamos.No final de 2003 recebemos nossa primeira encomenda e maior desafio: 2000 cartões enviados aos "Amigos do Ibase".Durante o primeiro ano, trabalhamos unicamente para nos equipar, compramos nossa primeira guilhotina e perfuradora, que nos permitiram produzir em maior escala.

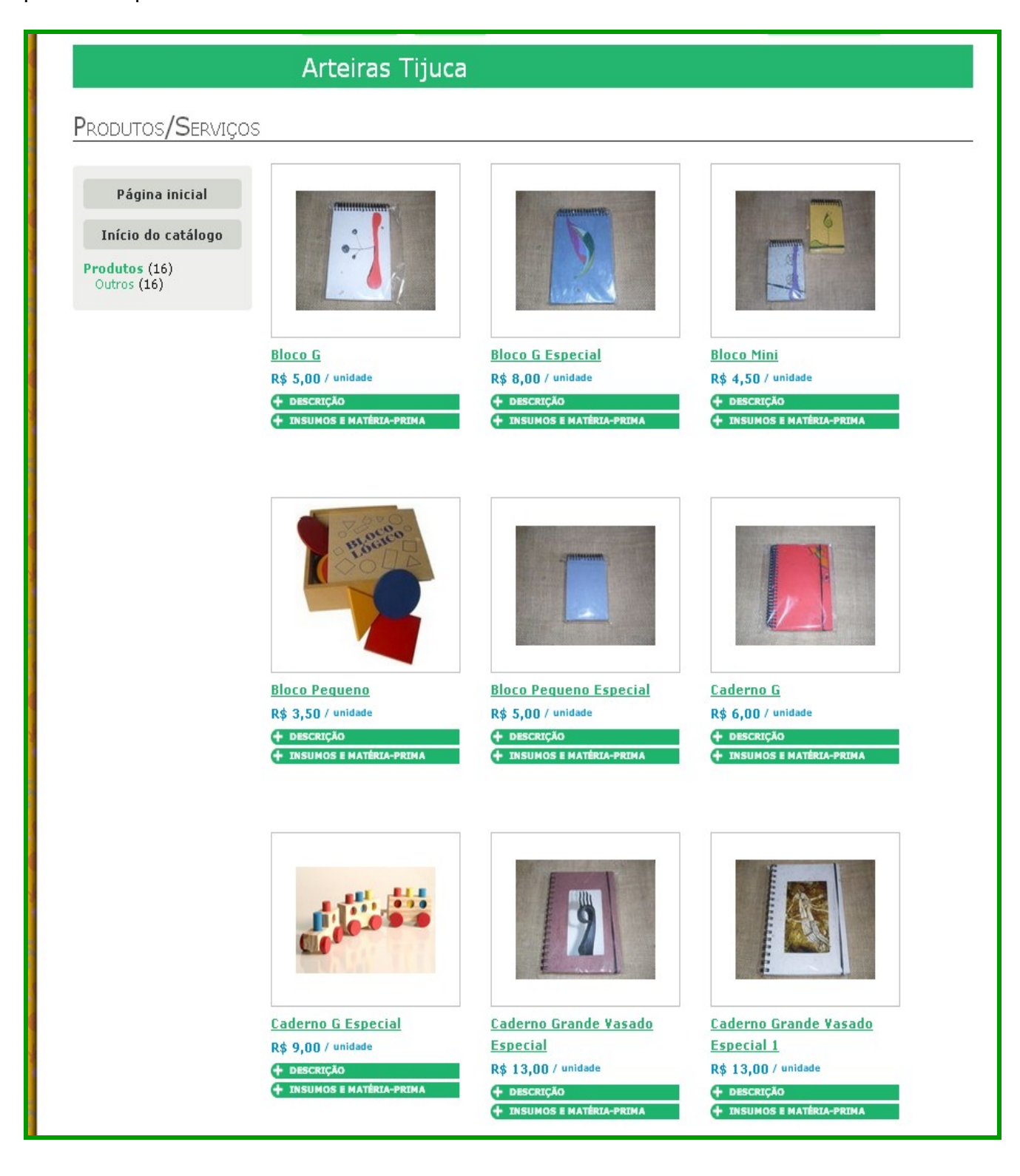

**REGIÃO NORTE** - Somos um coletivo de mulheres, homens e jovens. A nossa luta é cotidiana e o nosso horizonte é chegar ao entendimento do que é viver um espaço onde tod@s são donos e donas dos meios de produção de forma integral, expressando o empoderamento de cada individuo neste contexto, além de construir uma Economia que traga beneficios para tod@s os integrantes de nosso grupo.Na produção, trabalham com artesanato a partir de sementes, cocos, fibras, pedras e metais preciosos, utilizando técnicas de lapidação, beneficiamento e ourivesaria. No aspecto da coloração das sementes, buscam a inserção do tingimento natural em suas peças.

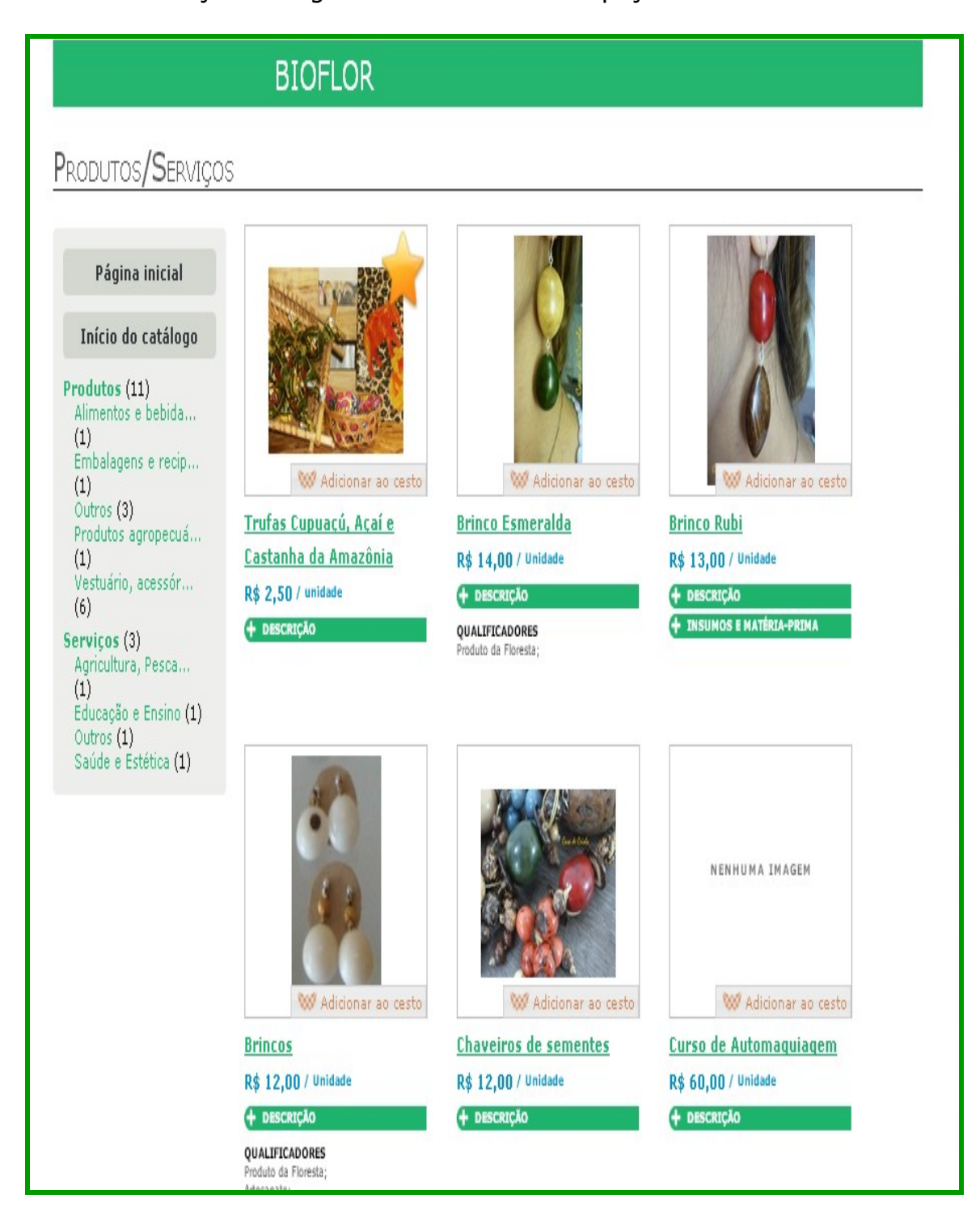

**REGIÃO NORDESTE** – Dentre suas várias atividades destaca-se o grupo de produção artesanal **Art Gravatá**, que é composto por 10 artesãos e iniciou suas atividades em 1979 com a produção de artesanato decorativo e utilitário, brinquedos educativos e material pedagógico (Montessori), a partir de modelos trazidos por professores. Com o apoio do Shopping Center Recife comercializamos de 1986 a 2007 nossos produtos num de seus quiosques, também tivemos uma loja na Rua da Matriz - Boa Vista - Recife-PE de 1985 a 2000 no prédio da FEDERAÇÃO DE TRABALHADORES CRISTÃOS DE PERNAMBUCO, nosso movimento (O Movimento Circulista), onde ficamos conhecidos no mercado e devido à qualidade do produto passamos a confeccionar materiais desenvolvidos por Universidades Federais e Escolas Técnicas Federais na área de matemática. Atualmente só temos loja na sede do Círculo em Gravatá - PE e pela internet.

De 1999 a 2012 participou do Programa de **Comércio Justo e Solidário** da Visão Mundial e vem desde 2000 participando ativamente dos fóruns e redes de economia solidária.

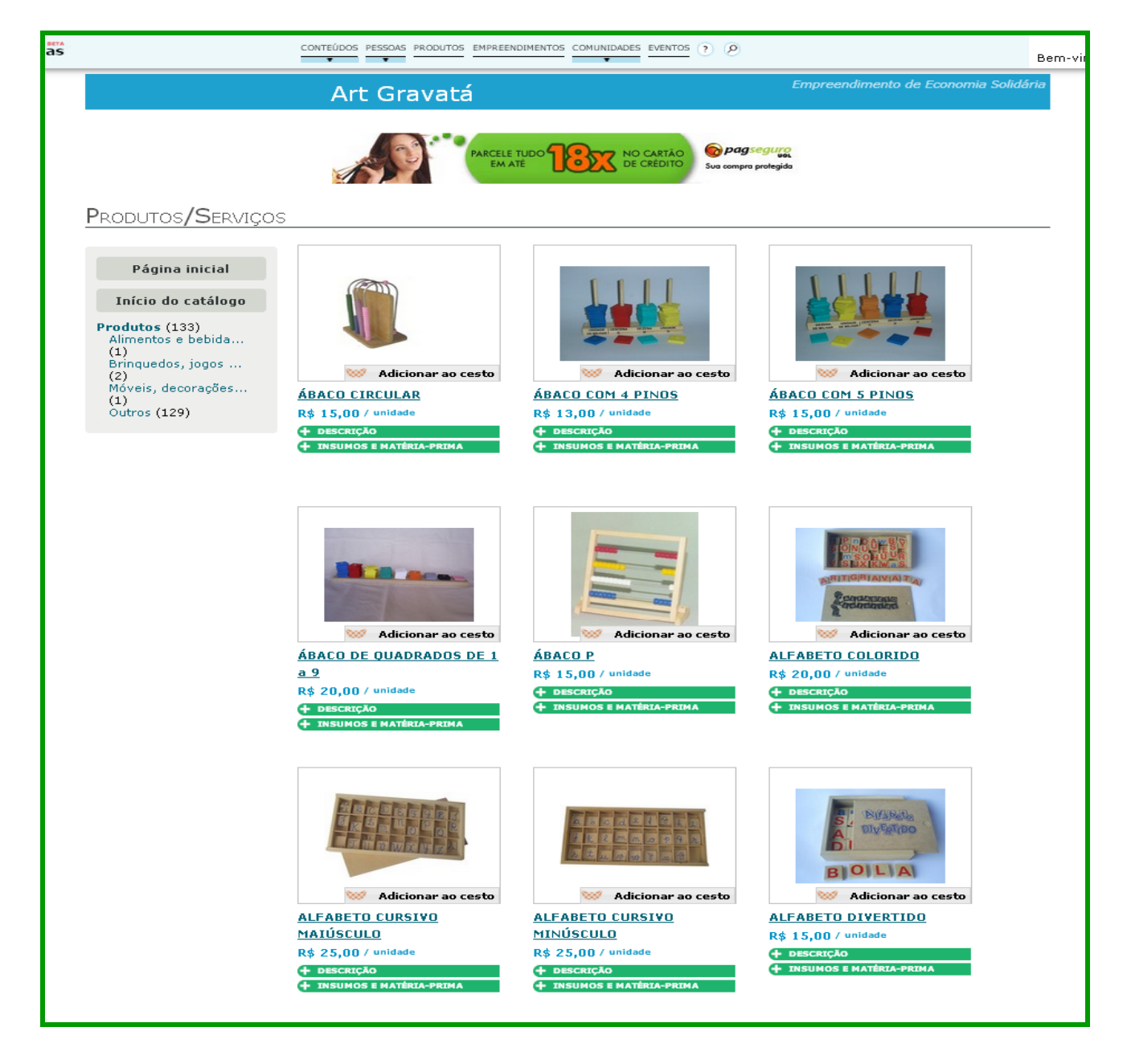

**Observação:** Todo Empreendimento que foi mapeado pelo **SIES Sistema Nacional de Informações em Economia Solidária**, tem sua página no Cirandas, porém alguns ainda não estão ativados, ou seja, eles estão inseridos no Cirandas, mas ainda não estão sendo utilizados pelos seus responsáveis, conforme nota indicada pela seta.

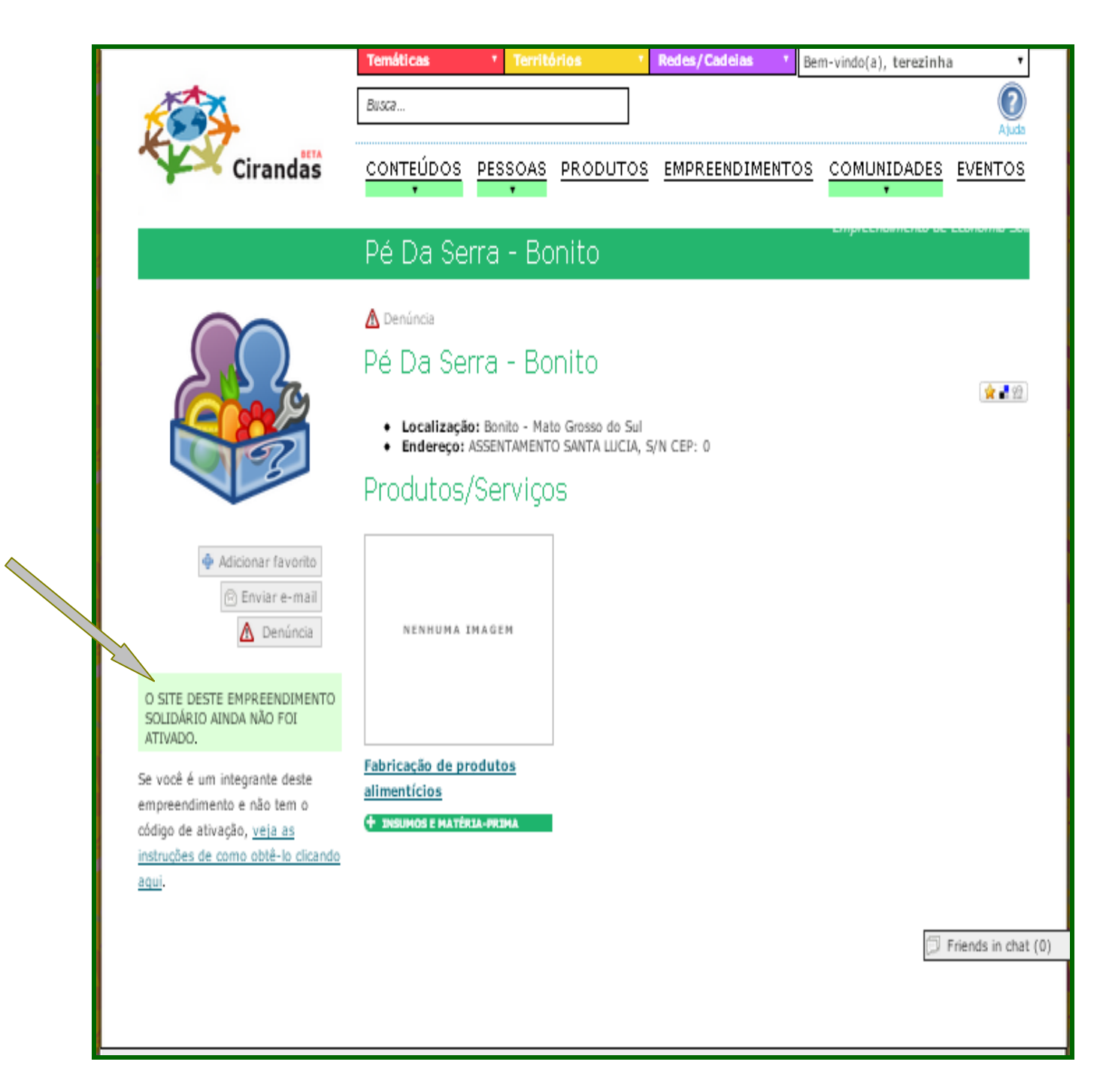

## **5.2. Gerenciar Empreendimento**

Para gerenciar seu empreendimento, basta ir para o canto superior direito da tela, onde se lê: **"Bem vinda(o), SEU NOME**", e clicar sobre **GERENCIAR EMPREDIMENTO (nome do empreendimento)** que você será direcionado para o **Painel de Controle do seu Empreendimento**, conforme tela abaixo.

Agora, para editar o "**Perfil**" de seu empreendimento, basta clicar em "**Informações e Configurações do Empreendimento**".

| · · · ×                                                                         |                                                                                                    |
|---------------------------------------------------------------------------------|----------------------------------------------------------------------------------------------------|
| as.net/myprofile/empreendimento                                                 | p-fantasia                                                                                                    |
| Cirandas                                                                        | Temáticas       Territórios       Redes/Cadelas       Bem-vindo(a), mariaa       Nieta         Busca       Gerenciar Empreendimento Fantasi       Painel de control (à sua página nieta)       Painel de control (à sua página nieta)         CONTEÚDOS       PESSOAS       PRODUTOS       EMPREENDIMENTOS       COMUNIDADES       EVENTOS         Empreendimento Fantasia       Empreendimento Fantasia       Comunidation (a), mariaa       Norta |
|                                                                                 |                                                                                                    |
|                                                                                 | EMPREENDIMENTO FANTASIA - PAINEL DE CONTROLE         Informações e         Configurações do         Empreendimento                                                                                                    |
| Painel de controle                                                              | Editar à cos Editar Aparência Gerenciar conteúdo                                                                                                    |
| <ul> <li>Adicionar favorito</li> <li>Enviar e-mail</li> <li>Denúncia</li> </ul> | Gerenciar Produtos<br>Integrantes Gerenciar Produtos<br>Serviços Desabilitar                                                                                                    |
| Início                                                                          | Gerenciar SPAM Cesto de compras Relatórios de compras                                                                                                    |
| Quem somos                                                                      |                                                                                                    |
| Nossos produtos                                                                 |                                                                                                    |
| Pontos de venda                                                                 |                                                                                                    |
| Galeria de imagens                                                              |                                                                                                    |
| Fale conosco                                                                    |                                                                                                    |
| ato Bahia                                                                       |                                                                                                    |

**Importante:** E bom observar que existem dois painéis de controle: o "**Painel de Controle do Empreendimento**" conforme figura acima e o "**Painel de Controle Pessoal**", conforme figura abaixo.

|                                 | Temáticas                      | •       | Territ        | órios          | 7                 | Redes/Cadeias 🔹 🔻 | Be          | m-vindo(a), mariaai | ntonieta 🔺 |
|---------------------------------|--------------------------------|---------|---------------|----------------|-------------------|-------------------|-------------|---------------------|------------|
| 200                             | Busca Pair                     |         |               |                | ainel de controle |                   |             |                     |            |
| Cirandas                        |                                | PES     | SOAS          | <u>PRODUTC</u> | <u>)S</u>         | EMPREENDIMENTO    | <u>)s</u>   |                     | EVENTOS    |
|                                 | Antoniet                       | a       |               |                |                   |                   |             |                     |            |
|                                 | ANTONIETA - PAINEL DE CONTROLE |         |               |                | 0 AMIGOS          | Ver todos(as) ≫   |             |                     |            |
|                                 | Edita                          | ır perf | il            | ۲              | ocal              | lização           |             | Nenhum(a)           |            |
|                                 | Tarefas                        |         | Editor blasse |                |                   | 0 COMUNIDADES     | Ver todas 💓 |                     |            |
| Antonieta<br>Painel de controle |                                |         |               | laterais       |                   |                   | Nenhum(a)   |                     |            |
|                                 | Edita                          | ır Apaı | rência        | E              | dita              | r Cabeçalho e     |             |                     |            |

## 5.3. Editando o Perfil do Empreendimento

Após ter clicado em **"Informações e Configurações do Empreendimento"**, uma nova janela se abrirá e você poderá Editar o Perfil do Empreendimento, com informações, tais como:

**Nome do Empreendimento, Endereço, Telefone, e-mail, foto, localização entre outras.** É importante que se discuta em grupo o endereço do site do empreendimento, ou seja, que o mesmo seja fácil de lembrar e de falar para clientes na rua ou ao telefone, que seja curto e preferencialmente, sem sinais de pontuação.

No Cirandas, o padrão de endereços dos sites é: <u>www.cirandas.net</u>,/**nome escolhido para o site do Empreendimento**. Por exemplo: cirandas.net/**redexiquexique** ou cirandas.net/**misturandoarte**.

Estas informações são muito importantes, pois por meio delas, as pessoas poderão localizar e contratar os serviços e/ou adquirir os produtos do Empreendimento.

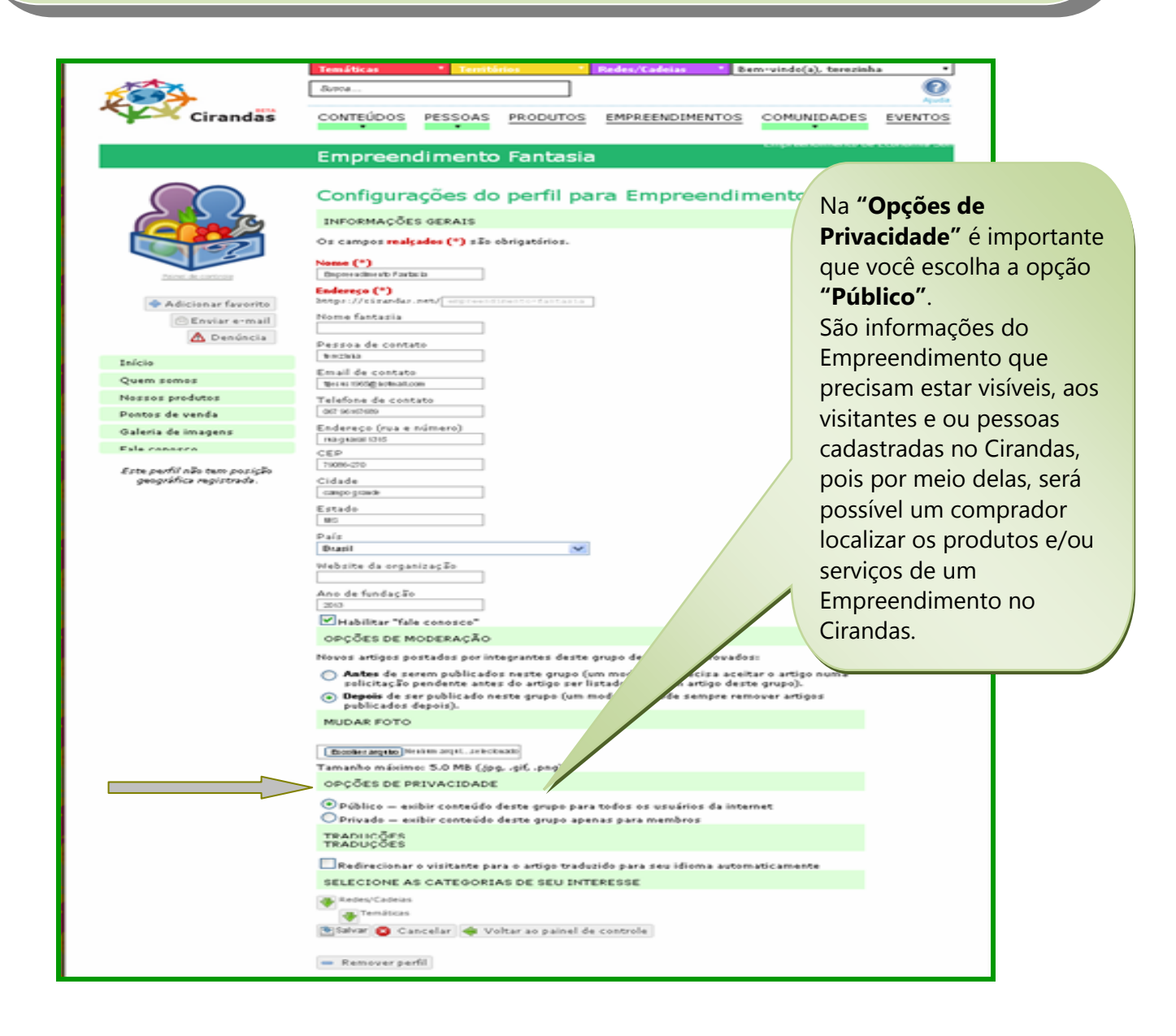

## **5.4. Escrevendo sobre o Empreendimento**

Na página do "Empreendimento", vá até o menu que fica do lado esquerdo da tela e clique em "Quem Somos", ou em "Pontos de venda" para ter acesso a editar novo conteúdo.

|  |                                                       | Temáticas  | • Territ                                     | órios        | Redes/Cade                    | eias 🔹 🖲 | em-vindo(a), mariaai | ntonieta 🔻     |
|--|-------------------------------------------------------|------------|----------------------------------------------|--------------|-------------------------------|----------|----------------------|----------------|
|  |                                                       | Busca      |                                              |              | ]                             |          |                      | ()<br>Ajuda    |
|  | Cirandas                                              | CONTEÚDO   | S PESSOAS                                    | <u>PRODU</u> | <u>FOS</u> <u>EMPREENE</u>    | DIMENTOS |                      | <u>EVENTOS</u> |
|  |                                                       | Empree     | ndimento                                     | o Fant       | asia                          |          |                      |                |
|  |                                                       | EMPREENDIM | ENTO FANTASIA ·                              | - PAINEL DI  | ECONTROLE                     |          |                      |                |
|  |                                                       | Inf<br>Col | ormações e<br>nfigurações do<br>preendimento | ø            | Localização                   | Í,       | Tarefas              |                |
|  |                                                       |            | ·                                            |              | F ditta a su fa sia           | _        | Courseiou            |                |
|  | Painel de controle                                    | lat        | erais                                        | <b>P</b>     | cultar Aparencia              |          | conteúdo             |                |
|  | 🕈 Adicionar favorito                                  | Atom Ge    | renciar<br>egrantes                          |              | Gerenciar Produ<br>e Serviços | tos 🚫    | Desabilitar          |                |
|  | 🛕 Denúncia                                            | Ge         | renciar SDAM                                 |              | Cesto de compra               | 5        |                      |                |
|  | Início                                                |            |                                              | <b>XXX</b>   | cesto de compra               | 3        |                      |                |
|  | Quem somos                                            |            |                                              |              |                               |          |                      |                |
|  | Nossos produtos                                       |            |                                              |              |                               |          |                      |                |
|  | Pontos de venda                                       |            |                                              |              |                               |          |                      |                |
|  | Galeria de imagens                                    |            |                                              |              |                               |          |                      |                |
|  | Fale conosco                                          |            |                                              |              |                               |          |                      |                |
|  | Este perfil não tem posição<br>geográfica registrada. |            |                                              |              |                               |          |                      |                |

Na tela abaixo, escolhemos a opção "Quem Somos" para inserir novo conteúdo. Agora é só clicar "Editar", para inserir informações do seu empreendimento tais como: histórico/criação localização..., quantas famílias compõem o mesmo, que tipo de produto o Empreendimento produz e comercializa, etc.

|    |                                                                                      | Temáticas                              | • Territi    | órios 🔹           | Redes/Cadeias 👘                                     | Bem-vindo(a), mariaantonieta 🔹       |
|----|--------------------------------------------------------------------------------------|----------------------------------------|--------------|-------------------|-----------------------------------------------------|--------------------------------------|
|    |                                                                                      | Busca                                  |              |                   |                                                     | ()<br>Ajuda                          |
|    | Cirandas                                                                             |                                        | PESSOAS      | PRODUTOS          | EMPREENDIMENT                                       |                                      |
|    |                                                                                      | Fantasia                               |              |                   |                                                     | Empreendimento de Economia Solidária |
|    |                                                                                      | 📝 Editar 🛛 📷 Rei<br><u> M</u> Denúncia | mover 🛅 Adio | cionar tradução ( | <table-of-contents> Novo artigo</table-of-contents> | PRODUTOS                             |
|    |                                                                                      | Quem so<br>Visualizado 5 vezes         | mos          |                   | 🙀 📲 X                                               | Artesanato de<br>reciclagem          |
|    | Painel de controle                                                                   |                                        |              |                   |                                                     | Conserva de pepino                   |
|    | 4 Adicionar favorito                                                                 |                                        |              |                   |                                                     | Armarinho e Tecidos                  |
|    | 🛕 Denúncia                                                                           |                                        |              |                   |                                                     | <u>ver todos os produtos</u>         |
|    | Início                                                                               |                                        |              |                   |                                                     | CONTEÚDO RECENTE                     |
| ~~ | Quem somos                                                                           |                                        |              |                   |                                                     | Todo o conteúdo                      |
|    | Nossos produtos                                                                      |                                        |              |                   |                                                     |                                      |
|    | Pontos de venda                                                                      |                                        |              |                   |                                                     |                                      |
|    | Galeria de imagens                                                                   |                                        |              |                   |                                                     |                                      |
|    | Fale conosco                                                                         |                                        |              |                   |                                                     |                                      |
|    | sto Bahia<br>sso Goiás<br>O Grosso Belo<br>o Sul São Paulo Rio d<br>Parané o Curtiba |                                        |              |                   |                                                     | Dúvidas? Converse con                |
|    | Santa<br>Catarina<br>o Grande<br>do Sul<br>©2014 Geogle, Inav/Geosistemas SRL        |                                        |              |                   |                                                     |                                      |

 $\bigcirc$ 

Após ter clicado em **"Editar"**, aparecerá a tela abaixo, onde você poderá escrever a história do seu Empreendimento, registrando quando o mesmo foi criado, como surgiu, quantas pessoas/famílias participam do empreendimento, quais os locais de ponto de venda - entre outras informações que melhor caracterize o seu Empreendimento Solidário. Ao terminar de inserir as informações de seu Empreendimento clique em "Salvar".

|                                                                                                    | Temáticas * Temitin                                                                                                    | rias *   | Redes/Cadeias * 8                               | em-vindo(a), terezinha                           |
|----------------------------------------------------------------------------------------------------|----------------------------------------------------------------------------------------------------|----------|-------------------------------------------------|--------------------------------------------------|
| 1000                                                                                                    | Buttea                                                                                                    |          |                                                 | Q                                                |
| Cirandas                                                                                                    | CONTEÚDOS PESSOAS                                                                                                    | PRODUTOS | EMPREENDIMENTOS                                 | COMUNIDADES EVENTOS                              |
|                                                                                                    | Engeneration                                                                                                    | Fastasia |                                                 | citys entronnei to be claratine of               |
|                                                                                                    | Empreendimento                                                                                                    | Fantasia |                                                 |                                                  |
| Os campos <b>realçados (*)</b> são obri                                                                                                    | gatórios.                                                                                                    |          |                                                 |                                                  |
| Titulo (*)                                                                                                    |                                                                                                    |          |                                                 |                                                  |
| Pasta superior:                                                                                                    |                                                                                                    |          | Adicionar mídia                                 |                                                  |
| empreendimento-fantasia                                                                                                    | ~                                                                                                    |          | Escolha uma pasta para<br>empreendimento-fantas | a incluir arquivos:<br>ia/Galeria de imagens 🛛 💌 |
| Nenhum(a) 💌                                                                                                    |                                                                                                    |          | Escolher arquivo Nenhum                         | n arquivo selecionado                            |
| Edioma<br>Português                                                                                                    |                                                                                                    |          | Escolher arquivo Nenhum                         | n anguivo selecionado                            |
| Prévia Usada guando uma ver                                                                                                    | zão curta do seu texto é necessária.                                                                                                    |          | Escolher arquivo Nenhum                         | anguivo selecionado                              |
| Texto                                                                                                    |                                                                                                    |          | (B) Upload                                      |                                                  |
| Gila 🕰 🔊 🗠 M 😫                                                                                                    | A • Tamarko • Formatação •                                                                                                    |          |                                                 |                                                  |
| B / U AK   ≣  ≣   Ⅲ                                                                                                    | = = =   2 🗹   🗸                                                                                                    | ~        | uusca de midia                                  |                                                  |
| Histórico                                                                                                    |                                                                                                    |          |                                                 | Q Busca                                          |
| Fantasia – geleias e compo                                                                                                    | tas                                                                                                    |          |                                                 |                                                  |
| dia das pessoas. O grupo tem por<br>cuidados do cerrado, seus frut<br>paisagens. O cuidar do meio a<br>educação e cuidados que o grupo<br>entram no empreendimento. O g<br>partir dos frutos que a natureza p<br>pitanga e o pequi. Atualmente a<br>par. cidade. na Central de Como<br>Bistorar (Bistorar e continuar) | r objetivo contribuir no processo d<br>os, flores que embelezam nossa<br>miente faz parte do processo d<br>propõe para aqueles e aquelas qu<br>prupo produz geleias e compotas, -<br>produz e nos permite colher, como<br>produção do grupo é comercializad<br>arialização, e, nara, virtinhança, com |          |                                                 |                                                  |
| Categorize seu artigo                                                                                                    | Porque catego                                                                                                    | rizar?   |                                                 |                                                  |
| Territórios                                                                                                    |                                                                                                    |          |                                                 |                                                  |
| 😻 Redes/Cadeias                                                                                                    |                                                                                                    |          |                                                 |                                                  |
| Temáticas                                                                                                    |                                                                                                    |          |                                                 |                                                  |
| Lista de marcadores                                                                                                    |                                                                                                    |          |                                                 |                                                  |
| Separe os marcadores com virgulas                                                                                                    |                                                                                                    |          |                                                 |                                                  |
| Dribling (ula(un)                                                                                                    |                                                                                                    |          |                                                 |                                                  |
| O Privado                                                                                                    | (\$\$\$4\$)                                                                                                    |          |                                                 |                                                  |
| Opções                                                                                                    |                                                                                                    |          |                                                 |                                                  |
| Permitir que todos os membro                                                                                                    | s editem este artigo                                                                                                    |          |                                                 |                                                  |
| Ouero receber uma actificar E                                                                                                    | pre este artigo<br>por e-mail pobre cada comentário                                                                                                    |          |                                                 |                                                  |
| Eu quero que este artigo most                                                                                                    | re o número de acessos que receb                                                                                                    | eu       |                                                 |                                                  |
|                                                                                                    |                                                                                                    |          |                                                 |                                                  |

Após clicar em **"Salvar",** a Página do seu Empreendimento aparecerá no Cirandas, conforme mostra a tela abaixo.

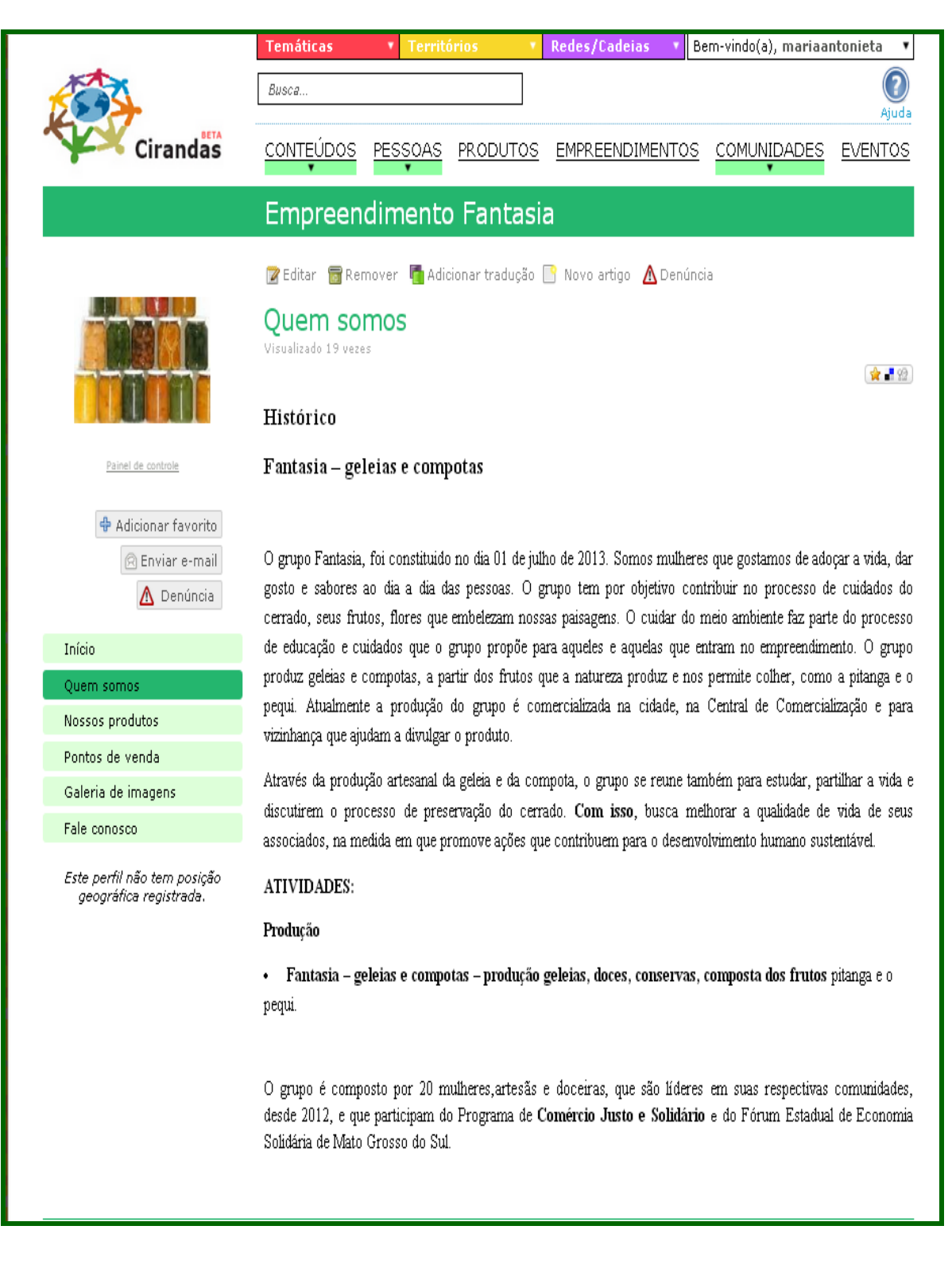

## 5.5. Inserindo/Editando Produtos em sua Página

Para inserir os produtos do seu Empreendimento em sua Página no Cirandas, basta ir para o **"Painel de Controle"** do seu Empreendimento, conforme mostra tela abaixo, e em seguida clique em **"Gerenciar Produtos e Serviços".** 

|                                                                   | Temáticas 🔹 Terri                                   | tórios 🔹 Redes/Cadeias           | 🔻 Bem-vindo(a), mariaantonieta 🔹 |
|-------------------------------------------------------------------|-----------------------------------------------------|----------------------------------|----------------------------------|
| CON -                                                             | Busca                                               |                                  | ()<br>Ajuda                      |
| Cirandas                                                          | CONTEÚDOS PESSOAS                                   | PRODUTOS EMPREENDIME             |                                  |
|                                                                   | Empreendiment                                       | o Fantasia                       |                                  |
|                                                                   | EMPREENDIMENTO FANTASIA                             | - PAINEL DE CONTROLE             |                                  |
|                                                                   | Informações e<br>Configurações do<br>Empreendimento | Localização                      | Tarefas                          |
| Painel de controle                                                | Editar blocos<br>laterais                           | Editar Aparência                 | Gerenciar<br>conteúdo            |
| <ul> <li>✿ Adicionar favorito</li> <li>☑ Enviar e-mail</li> </ul> | Gerenciar<br>Integrantes                            | Gerenciar Produtos<br>e Serviços | Desabilitar                      |
| Início                                                            | Gerenciar SPAM                                      | Cesto de compras                 | "Gerenciar<br>Produtos e         |
| Quem somos                                                        |                                                     |                                  | Serviços".                       |
| Nossos produtos                                                   |                                                     |                                  |                                  |
| Pontos de venda                                                   |                                                     |                                  |                                  |
| Galería de imagens                                                |                                                     |                                  |                                  |
| Fale conosco                                                      |                                                     |                                  |                                  |
| Este perfil não tem posição<br>geográfica registrada.             |                                                     |                                  |                                  |

Após clicar em **"Gerenciar Produtos e Serviços"**, você poderá inserir os produtos e serviços oferecidos pelo seu Empreendimento. Para isto basta escolher a opção **"Novo produto ou serviço"**, conforme mostra tela abaixo:

|                                                       | Temáticas               | • Territórios         | • Redes/Cadeias | ▼ Bem-vindo(a | a), mariaantonieta 🛛 🔻 |
|-------------------------------------------------------|-------------------------|-----------------------|-----------------|---------------|------------------------|
| 2003                                                  | Busca                   |                       |                 |               | ()<br>Ajuda            |
| Cirandas                                              |                         | PESSOAS PRODUT        | DS EMPREENDIME  | VTOS COMUN    | IIDADES EVENTOS        |
|                                                       | Empreen                 | dimento Fanta         | isia            |               |                        |
|                                                       | LISTANDO PROD           | UTOS E SERVIÇOS       |                 |               |                        |
|                                                       |                         | Produto               |                 | Preço         | Ações                  |
|                                                       | <u>qeleia de marac</u>  | ujá                   |                 | 12.0          | 🗑 Remover              |
|                                                       | <u>Gélia de Pitanga</u> | 1                     |                 | 12.0          | 🗑 Remover              |
|                                                       | <u>Cosméticos, hiq</u>  | iene pessoal e beleza |                 |               | 🐻 Remover              |
|                                                       | <u>Agricultura, Pes</u> | <u>ca e Pecuária</u>  |                 |               | 📷 Remover              |
| Painel de controle                                    | <u>Alimentos e bet</u>  | idas processados      |                 |               | 🐻 Remover              |
|                                                       | <u>Alimentação alt</u>  | <u>ernativa</u>       |                 | 15.0          | 📷 Remover              |
| 🕂 Adicionar favorito                                  | Alimentos e bet         | idas processados      |                 |               | 👿 Remover              |
| 🖗 Enviar e-mail                                       | bedidas                 |                       |                 |               | Memover                |
|                                                       | 🕂 Novo produto          | ou serviço 🦂 Voltar   |                 |               |                        |
| 🔼 Denuncia                                            |                         | R                     |                 |               |                        |
| Inícia                                                |                         |                       |                 |               |                        |
| Inicio                                                |                         | ~                     |                 |               |                        |
| Quem somos                                            |                         |                       |                 |               |                        |
| Nossos produtos                                       |                         |                       |                 |               |                        |
| Pontos de venda                                       |                         |                       |                 |               |                        |
| Galeria de imagens                                    |                         |                       |                 |               |                        |
| Fale conosco                                          |                         |                       |                 |               |                        |
| Este perfil não tem posição<br>geográfica registrada. |                         |                       |                 |               |                        |

Ao clicar em **"Novo produto ou serviço"**, abrirá uma **caixa**, com as opções de **"Produtos**" ou **"Serviço"** para que você escolha a categoria que mais se aproxima do seu **produto** e/ou **serviço**, para depois inserilo e editá-lo. Ver tela abaixo.

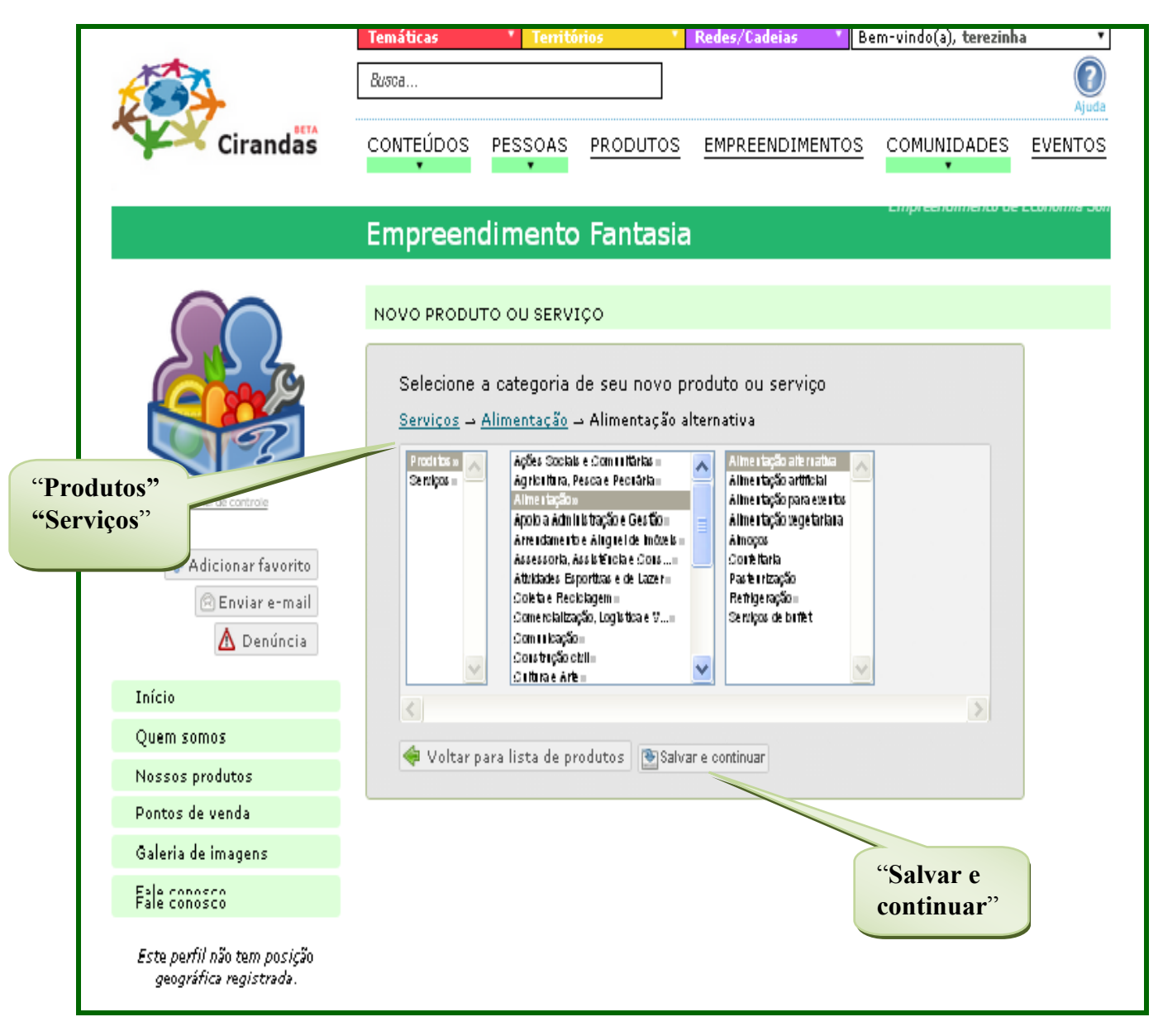

**Observação:** Não é necessário categorizar/editar seu produto totalmente, ou seja neste momento basta fazer uso das duas primeiras caixas e clicar em **"salvar e continuar**" para ter o seu produto inserido em sua Pagina no Cirandas.

Após ter clicado em **"Salvar e continuar"**, seu produto foi inserido no Cirandas e você poderá acrescentar mais informações a ele, clicando em **"Editar nome e unidade"**. Quanto mais informações o Empreendimento agregar aos seus **produtos** e/ou **serviços** mais atraentes **os mesmos** se tornarão para os visitantes e compradores.

**Importante**: É fundamental prestar informações boas e precisas dos produtos e/ou serviços de cada Empreendimento, pois a cada nova informação postada sobre **um produto** e/ou **serviço**, maiores são as chances dos mesmos serem encontrados nos **resultados de buscas** de produtos/serviços no Cirandas.

|                                                                                             | Temáticas                 | Territórios                       | Redes/Cadeias 🔹                                           | Bem-vindo(a), mari      | aantonieta 🔻                |
|---------------------------------------------------------------------------------------------|---------------------------|-----------------------------------|-----------------------------------------------------------|-------------------------|-----------------------------|
|                                                                                             | Busca                     |                                   |                                                           |                         | <b>Q</b><br>Ajuda           |
| Cirandas                                                                                    |                           | PESSOAS PRODUTOS                  | EMPREENDIMENTO                                            |                         | IS <u>EVENTOS</u>           |
|                                                                                             | Empreend                  | imento Fantasi                    | a                                                         |                         |                             |
|                                                                                             | Produtos <u>Alterar c</u> | ategoria                          | 1                                                         |                         | "Editar nome<br>e unidade". |
| Painel de controle<br>Painel de controle<br>Adicionar favorito<br>Reviar e-mail<br>Denúncia |                           | CIDOS <u>Editar nome e unidar</u> | de<br>Adicionar ao cesto<br>Adicionar preço e ou<br>básic | itras informações<br>as |                             |
| Início                                                                                      | Descrição I               | nsumos e matéria-prima            | Composição de preç                                        | 0                       |                             |
| Quem somos                                                                                  | 🕜 Adicione algu           | ima descrição ao seu proc         | luto 🔻                                                    |                         |                             |
| Nossos produtos                                                                             | < Voltar para lista       | a de produtos                     |                                                           |                         |                             |

Nesta mesma tela você também poderá inserir ou mudar a imagem do seu produto. Para isto basta clicar na opção **"Mudar Imagem".** 

Após clicar em **"Mudar imagem"**, você terá acesso a função **"Escolher arquivo"**, para inserir ou mudar a imagem do seu produto. Neste momento o sistema fará uma ponte com seus **arquivos pessoais** de onde você poderá importar a melhor imagem do seu produto, por você selecionada. Desta forma, selecione o arquivo/imagem, do seu produto, e clique em **"Abrir"** e em seguida clique em **"Salvar"**.

Automaticamente o arquivo da imagem do seu produto e/ou serviço surgirá na tela - Vitrine de Produto, onde você poderá visualizá-lo clicando na opção **"Nossos produtos".** 

![](_page_47_Picture_2.jpeg)

**Observação:** Num primeiro momento, após ter clicado em **"Salvar",** aparecerá no campo **"Mudar imagem"** a figura de um **relógio**, conforme mostra caixa/figura abaixo, significando que o Sistema Operacional do Cirandas.net está atualizando os seus dados e salvando sua foto. Em seguida você poderá visualizar a foto do seu produto indo para Vitrine de Produtos, clicando no menu **"Nossos produtos".** 

![](_page_47_Picture_4.jpeg)

Para descrever seu "**Produto**", clique em "**Descrição**" para ter acesso a opção "**Adicione alguma opção ao seu produto**" Clique nesta opção, pois em seguida um campo em branco se abrirá para que você digite a descrição do **produto**, ver tela abaixo. Após ter descrito seu **produto** clique em "Salvar".

![](_page_48_Picture_1.jpeg)

**Importante:** O seu produto pode ser editado e/ou reeditado a qualquer momento no Cirandas., basta clicar na opção "**Editar informações básicas**", como mostra tela abaixo. Neste momento você poderá editar e/ou reeditar o "**preço**", "**desconto**", "**disponibilidade**" do produto, bem como fazer uso do "**Qualificador**".

![](_page_49_Picture_1.jpeg)

Após ter clicado em "Editar informações básicas", você terá acesso a função "Qualificador". Quando você qualifica/categoriza o seu produto, você facilita que o mesmo seja encontrado de forma mais rápida por meio de busca qualificada no Cirandas. Para **Qualificar** o seu produto basta clicar em "Selecione", conforme mostra tela abaixo.

![](_page_50_Picture_1.jpeg)

Após clicar em **"Selecione"**, um quadro se abrirá - onde você poderá e categorizar o seu produto escolhendo a opção que mais se aproxime a ele. Após ter categorizado o seu produto – clique em **"Salvar".** 

![](_page_50_Picture_3.jpeg)

Outra função também importante durante a edição do seu **"produto"** no Cirandas é a de **Certificador**, ver tela abaixo, pois por meio dela você **pode informar** a certificação de controle de qualidade **recebida por seu produto e/ou serviço**.

![](_page_51_Picture_1.jpeg)

Para você informar/inserir no Cirandas a certificação de controle de qualidade recebida por seu produto e/ou serviço, escolha uma das opções disponíveis ou inclua alguma. Caso a certificação seja feita pelo próprio empreendimento, a opção será "Auto declarado".

Após informar as certificações recebidas por seu produto e/ou serviço clique em "Salvar".

| 🤝 Adicionar ao ces                        | to                                      | ***                         |
|-------------------------------------------|-----------------------------------------|-----------------------------|
| Preço (R\$)                               | 12,00                                   |                             |
| Desconto (R\$)                            | 0,00                                    | 1000                        |
| Disponível                                | 🖲 Sim 🔍 Não                             |                             |
| Destacar este produto?                    |                                         |                             |
| Qualificador                              | Certificador                            | The AND                     |
| Agricultura Familia 💌                     | Auto declarado 🛛 💌                      | * *                         |
| Selecione 🔽                               | Auto declarado                          |                             |
| Selecione 🗸                               | SIPAF - Selo de Identificação de PRONAF | cão da Agricultura Familiar |
| 🖶 Adicionar novo qual 💽 Salvar 🔞 Cancelar | ificador                                |                             |
|                                           |                                         |                             |

Para inserir os insumos e matérias-primas utilizadas na fabricação do seu **produto**, basta clicar em **"Insumos e matéria-prima"**, e em seguida clicar em **"Adicionar insumos ou matéria-prima utilizados por este produto"**, conforme tela abaixo.

|                      | Temáticas       | Territórios                     | Redes/Cadeias                                                                         | <ul> <li>Bem-vindo(a), mariaa</li> </ul> | ntonieta 🔻     |
|----------------------|-----------------|---------------------------------|---------------------------------------------------------------------------------------|------------------------------------------|----------------|
|                      | Busca           |                                 | ]                                                                                     |                                          | ()<br>Ajuda    |
| Cirandas             | CONTEÚDOS       | PESSOAS PRODUT                  | TOS EMPREENDIMEN                                                                      |                                          | <u>EVENTOS</u> |
|                      | Empreen         | dimento Fant                    | asia                                                                                  |                                          |                |
|                      | Produtos → Alim | ientos e bebidas processad      | dos → Conservas <u>Alterar ca</u>                                                     | <u>tegoria</u>                           |                |
|                      | CONSERVA DE     | PEQUI <u>Editar nome e unid</u> | lade                                                                                  |                                          |                |
|                      | 1               |                                 | <ul> <li>Adicionar ao cesto</li> <li>De: R\$ 15,00</li> <li>Por: R\$ 13,00</li> </ul> | 1                                        |                |
| Painel de controle   |                 |                                 | 🛿 Editar informações bá                                                               | sicas                                    |                |
| 💠 Adicionar favorito | M               | udar imagem                     |                                                                                       |                                          |                |
| 🖻 Enviar e-mail      |                 |                                 |                                                                                       |                                          |                |
| 🛕 Denúncia           | Descrição       | Insumos e matéria-pri           | ma Composição de pr                                                                   | reço                                     |                |
| Início               | / Adicionar i   | nsumos ou matéria-prim          | na utilizados por este pro                                                            | duto 👻                                   |                |
| Quem somos           | 👍 Voltar para l | ista de produtos                |                                                                                       |                                          |                |
| Nossos produtos      | Angel hard 1    |                                 |                                                                                       |                                          |                |
| Pontos de venda      |                 |                                 |                                                                                       |                                          |                |
| Galeria de imagens   |                 |                                 |                                                                                       |                                          |                |
| Fale conosco         |                 |                                 |                                                                                       |                                          |                |

Em seguida escolha entre as opções **"Produtos"** e/ou **"Serviços".** No exemplo abaixo escolhemos a opção **"Produtos" / "Alimentos e bebidas processados"/ "Conservas"** e por último **"Conserva de Pequi**". Após, clicamos em **"Salvar e continuar"** 

![](_page_53_Picture_1.jpeg)

Em seguida, para inserir o **preço** e a **quantidade** de insumos e matéria-prima utilizados em seu produto clique em "Clique aqui para adicionar preço e a quantidade". Importante: Neste momento a **programação de sistema operacional**, do **Cirandas estará compondo automaticamente** o preço do seu produto.

|                    | Temáticas                              | Territórios T                                                                             | Redes/Cadeias 🔹                                                                                                    | Bem-vindo(a), mariaai | ntonieta 🔻     |  |
|--------------------|----------------------------------------|-------------------------------------------------------------------------------------------|----------------------------------------------------------------------------------------------------|-----------------------|----------------|--|
| (I)                | Busca                                  |                                                                                           |                                                                                                    |                       |                |  |
| Cirandas           | CONTEÚDOS PE                           | SSOAS PRODUTOS                                                                            | EMPREENDIMENTC                                                                                                    |                       | <u>EVENTOS</u> |  |
|                    | Empreendi                              | mento Fantasi                                                                             | a                                                                                                    |                       |                |  |
| Painel de controle | Produtos → Alimento<br>CONSERVA DE PEQ | ul <u>Editar nome e unidade</u><br>UI <u>Editar nome e unidade</u><br>De<br>Pol<br>imagem | <ul> <li>Conservas <u>Alterar cated</u></li> <li>Adicionar ao cesto</li> <li>R\$ 15,00</li> <li>R\$ 13,00</li> <li>Editar informações básic</li> </ul> | as                    |                |  |
| Denúncia           | Descrição Ins<br>💠 Adicionar novo i    | sumos e matéria-prima<br>nsumo ou matéria-prima                                           | Composição de preç                                                                                                    | D                     |                |  |
| Início             | C                                      |                                                                                           |                                                                                                    |                       | Deserves       |  |
| Quem somos         | Cique aqui para a                      | adicionar preço e a quan                                                                  | tidade                                                                                                    |                       | ■ Remover      |  |
| Nossos produtos    |                                        | 1                                                                                         |                                                                                                    |                       |                |  |
| Pontos de venda    | < Voltar para lista d                  | de produtos                                                                               |                                                                                                    |                       |                |  |
| Galeria de imagens |                                        |                                                                                           | ~                                                                                                    |                       |                |  |
| Fale conosco       |                                        |                                                                                           |                                                                                                    |                       |                |  |

Após ter clicado em **"Clique aqui para adicionar preço e a quantidade"**, a tela abaixo se abrirá - onde deverá ser descrita a **quantidade**, **unidade e preço** da matéria prima utilizada na fabricação de seu produto. Em seguida clique em **"Salvar"**.

|                      | Temáticas 🔹 Territórios 🔹 Redes/Cadeias 🔹 Bem-vindo(a), mariaantonieta 🔹                                                          |
|----------------------|----------------------------------------------------------------------------------------------------|
|                      | Busca                                                                                                    |
| Cirandas             | CONTEÚDOS PESSOAS PRODUTOS EMPREENDIMENTOS COMUNIDADES EVENTOS                                                                    |
|                      | Empreendimento Fantasia                                                                                                    |
|                      | Produtos → Alimentos e bebidas processados → Conservas <u>Alterar categoria</u><br>CONSERVA DE PEQUI <u>Editar nome e unidade</u> |
|                      | Adicionar ao cesto De: R\$ 15,00 Por: R\$ 13,00  Agricultura Familiar certificado por SIPAF - Selo                                |
| Painel de controle   | de Identificação de Participação da Agricultura<br>Familiar                                                                       |
| 💠 Adicionar favorito | Mudar imagem                                                                                                    |
| ▲ Denúncia           | Descrição Insumos e matéria-prima Composição de preço                                                                             |
| Início               | Adicionar novo insumo ou matéria-prima<br>Mova o insumo com o mouse para alterar a ordem                                          |
| Quem somos           | Conservas                                                                                                    |
| Nossos produtos      | Quantidade utilizada neste Selecione a unidade 🔽                                                                                  |
| Pontos de venda      | Preço (R\$)                                                                                                    |
| Galeria de imagens   | Este produtto ou matéria-<br>prima impacta no preço final 💿 Sim 🕕 Não                                                             |
| Fale conosco         | do produto?<br>É da economia solidária? O Sim O Não                                                                               |
| dônia                | 🖹 Salvar 🙆 Cancelar                                                                                                    |
|                      |                                                                                                    |
|                      |                                                                                                    |

**IMPORTANTE**: Quando adicionamos os insumos e matérias-primas utilizados na confecção de um produto e **completamos a composição do preço do produto**, ou seja, quando informamos todos os valores gastos na fabricação do produto, o mesmo ganha destaque e aparece na lista de buscas como tendo **Preço Aberto**, conforme mostra tela abaixo.

Desta forma, o produto se torna muito mais atraente para o consumidor, bem como, estará sendo mostrado para o público em geral, de acordo como os princípios da Economia Solidária e do Comércio Justo.

![](_page_56_Picture_2.jpeg)

## **6. CESTO DE COMPRAS**

Esta ferramenta permite que o empreendimento receba pedidos de compra pela Internet, bem como permite que se efetue pedidos de compras no Cirandas.

Para que o site do Empreendimento tenha o **"Cesto de compras"** vá até o menu do canto superior direito da página inicial do Cirandas, clique em **"Gerenciar Empreendimento"**. Em seguida se abrirá a tela do Painel de Controle do Empreendimento, e escolha a opção "Cesto de Compras".

|                                                                                 | Temáticas 🔹 Territórios 🔹 Redes/Cadeias 🔹 Bem-vindo(a), mariaantonieta 💌 |  |
|---------------------------------------------------------------------------------|--------------------------------------------------------------------------|--|
|                                                                                 | Busca                                                                    |  |
| Cirandas                                                                        | CONTEÚDOS PESSOAS PRODUTOS EMPREENDIMENTOS COMUNIDADES EVENTOS           |  |
|                                                                                 | Empreendimento Fantasia                                                  |  |
|                                                                                 | EMPREENDIMENTO FANTASIA - PAINEL DE CONTROLE                             |  |
|                                                                                 | Informações e<br>Configurações do<br>Empreendimento                      |  |
| Painei de controle                                                              | Editar blocos Editar Aparência Gerenciar conteúdo                        |  |
| <ul> <li>Adicionar favorito</li> <li>Enviar e-mail</li> <li>Denúncia</li> </ul> | Gerenciar<br>Integrantes Gerenciar Produtos Oesabilitar                  |  |
| Início                                                                          | Gerenciar SPAM Cesto de compras                                          |  |
| Quem somos                                                                      |                                                                          |  |
| Nossos produtos                                                                 |                                                                          |  |
| Pontos de venda                                                                 |                                                                          |  |
| Galeria de imagens                                                              |                                                                          |  |
| Fale conosco                                                                    |                                                                          |  |
| Este perfil não tem posição<br>geográfica registrada.                           |                                                                          |  |

Após ter clicado na função **"Cesto de Compras**", surgirá à tela abaixo, para que você possa **Habilitar** seu produto, ou seja, informar que seu produto está a disposição para compra/venda no Cirandas.net.

|                    | Temáticas 🔹 Territórios 🔹 Redes/Cadeias 🔹 Bem-vindo(a), mariaantonieta 💌 |
|--------------------|--------------------------------------------------------------------------|
| 2005               | Busca                                                                    |
| Cirandas           | CONTEÚDOS PESSOAS PRODUTOS EMPREENDIMENTOS COMUNIDADES EVENTOS           |
|                    | Empreendimento Fantasia Empreendimento de Economia Solidária             |
|                    | Opções do cesto<br>Habilitada?<br>Entrega?                               |
| Painet de controle | 🔊 Salvar 🛶 Voltar ao painel de controle                                  |

Agora, para **Habilitar** o seu produto e/ou serviço no Cirandas, basta clicar nas opções: **"Habilitada".** e **"Entrega**", para que sejam abertos <u>'novos campos'</u> onde você poderá informar os valores relacionados ao custo de entrega e meio de entrega do produto solicitado pelo comprador.

Após ter informado os valores referentes ao custo de entrega, bem como as opções de entrega, clique em **"Salvar"** para que seu produto fique habilitado dentro do Cirandas e passe a receber pedidos de compra via Internet.

|                                                                         | Temáticas                                                                               | • Territ                                          | órios 🔻                | Redes/Cadeias 🔹 🔻         | Bem-vindo(a), mariaa | ntonieta 🔻     |
|-------------------------------------------------------------------------|-----------------------------------------------------------------------------------------|---------------------------------------------------|------------------------|---------------------------|----------------------|----------------|
|                                                                         | Busca                                                                                   |                                                   |                        |                           |                      | (?)<br>Ajuda   |
| Cirandas                                                                |                                                                                         | PESSOAS                                           | <u>PRODUTOS</u>        | EMPREENDIMENTO            |                      | <u>EVENTOS</u> |
|                                                                         | Empreen                                                                                 | dimento                                           | o Fantasia             | а                         |                      |                |
| Painel de controle<br>Adicionar favorito<br>Enviar e-mail<br>M Denúncia | Opções d<br>Habilitada?<br>✓<br>Entrega?<br>✓<br>Preço de entreg<br>Vazio significa ser | O Cesto<br>Opção<br>a grátis:<br>n preço de frete | <u>ADCI</u><br>grátis. | P<br> <br>ONAR NOVA OPÇÃO | reço                 |                |
| Início                                                                  | 🔊 Salvar i 👍 Vol                                                                        | tar ao nainel d                                   | le controle            |                           |                      |                |
| Quem somos                                                              |                                                                                         | tar ao pantor a                                   |                        |                           |                      |                |
| Nossos produtos                                                         |                                                                                         |                                                   |                        |                           |                      |                |
| Pontos de venda                                                         |                                                                                         |                                                   |                        |                           |                      |                |
| Galeria de imagens                                                      |                                                                                         |                                                   |                        |                           |                      |                |
| Fale conosco                                                            |                                                                                         |                                                   |                        |                           |                      |                |
| Este perfil não tem posição<br>geográfica registrada.                   |                                                                                         |                                                   |                        |                           |                      |                |

**Observação:** Quando você não coloca os valores no campo de **"Preço de entrega grátis",** ficará subentendido que o custo de entrega é zero, ou seja, grátis.

Para fazer pedidos de outros Empreendimentos cadastrados no Cirandas, basta ir para o campo **"Busca"**, conforme mostra tela abaixo, e após digitar o nome do produto desejado e teclar **Enter** para enviar a consulta'.

|          | Temáticas         | Territ    | órios 🔹         | Redes/Cadeias 🔹 | Bem-vindo(a), mariaa | ntonieta 🔻     |
|----------|-------------------|-----------|-----------------|-----------------|----------------------|----------------|
|          | Busca             |           |                 |                 |                      | ()<br>Ajuda    |
| Cirandas |                   | SSOAS     | PRODUTOS        | EMPREENDIMENTO  |                      | <u>EVENTOS</u> |
|          | Empreendir        | nento     | o Fantasi       | a               |                      |                |
|          |                   |           |                 |                 |                      |                |
|          | EMPREENDIMENTO FA | ANTASIA · | - PAINEL DE COM | ITROLE          |                      |                |

Na tela abaixo exemplificamos uma busca para efetuarmos a compra **Conserva de Pequi**. Para comprar, localize a imagem do produto e em seguida clique em **"Adicionar ao cesto".** Em seguida abrirá uma nova caixa: **Cesto de Compras**, localizada no canto superior direito conforme mostra a tela abaixo, para que você possa clicar em **"Finalizar pedido**", isto é, efetuar a sua compra.

|                                                                                                    | Tomáticas                                | Touris fui a a      | - Padaa (Cadataa - | Dama via da (a) es avia a       |                     |                      |
|----------------------------------------------------------------------------------------------------|------------------------------------------|---------------------|--------------------|---------------------------------|---------------------|----------------------|
|                                                                                                    | Tematicas                                | Territorios         | ReuesyLadelas      | Dem-vinuu(a), mariaa            | Gest                | Limpar o             |
|                                                                                                    | Busca                                    |                     |                    |                                 |                     | Conserva de<br>pequi |
|                                                                                                    |                                          |                     | 3                  |                                 | Ajuda               | 1 × R\$13,00         |
| Cirandas                                                                                                    | CONTEÚDOS F                              | ESSOAS PRODUT       | OS EMPREENDIMENT   | OS COMUNIDADES                  | EVENTOS 🚃           | Einalizar podido     |
|                                                                                                    | ¥                                        | *                   |                    | ¥                               | Total               | R\$ 13.00sconder of  |
|                                                                                                    | Pocultador                               | da Bucca            |                    |                                 |                     | A A C                |
|                                                                                                    | Resultatios                              | s ua Dusca          |                    |                                 |                     | 1+2 -1               |
|                                                                                                    |                                          |                     |                    |                                 |                     |                      |
| a conserva de pequi                                                                                                    |                                          |                     |                    |                                 |                     | E Q Ko               |
| Busca                                                                                                    |                                          |                     |                    |                                 |                     | *11                  |
| Contrúpos                                                                                                    |                                          | FUENTO              |                    |                                 |                     | X A                  |
| CONTEGEOS                                                                                                    |                                          | LVENTO:             | •                  |                                 |                     | A A X                |
| Funbio aprova projeto do                                                                                                    | IMS para fortalecin                      | nento da 📋          |                    |                                 |                     | TO P                 |
| cadeia do Pequi                                                                                                    |                                          |                     |                    |                                 |                     |                      |
| AUTOR                                                                                                    | IMS<br>Pequi in patura O                 | IMS                 |                    |                                 |                     |                      |
| T intradiction<br>interview                                                                                                    | (Instituto Marista                       | de                  | Nenhi              | um(a)                           |                     | MUX0NO               |
| and the second second s | Solidariedade) te<br>um projeto aprov    | ve mais<br>ado nara |                    |                                 |                     | マオネク                 |
|                                                                                                    | execução no próx                         | time                |                    |                                 |                     |                      |
|                                                                                                    | selecionada na C                         | s, toi<br>hamada    |                    |                                 |                     | - A.A                |
|                                                                                                    | Pública do TFCA (                        | Tropical            |                    |                                 |                     | 120 .                |
| TAGS                                                                                                    | Nenhum(a)                                |                     |                    |                                 |                     |                      |
| CATEGORIA                                                                                                    | S Nenhum(a)                              |                     |                    | 15                              |                     | L O Ko               |
| EMPREENDIMENTOS DE ECONOMI                                                                                                    | alização: 19 de Fevereir<br>A Sol trápta | n de 2013. PRODUTO  | DS E SERVICOS      |                                 |                     |                      |
|                                                                                                    |                                          |                     | cońserva de peq    | UI CIDADE                       | ~                   | A 1 2                |
|                                                                                                    |                                          |                     | RNICEDOR           | Natal, R                        | N                   |                      |
|                                                                                                    |                                          |                     | preendimento Fant  | <u>asia</u> QUALIF.<br>Agricult | ura                 | * - N                |
|                                                                                                    |                                          |                     |                    | Familiar<br>cert ST             | DAF-                |                      |
| <u>Grupo De</u><br><u>Mulheres Fruto</u>                                                                                                    |                                          |                     |                    | Selo de                         |                     |                      |
| Do Cerrado                                                                                                    |                                          | per R\$ 1           | 3,00               | Identific<br>Particip           | :ação de<br>ação da | K Y KO               |
|                                                                                                    |                                          |                     |                    | Agricult<br>Familiar            | ura                 | XX                   |
|                                                                                                    |                                          | <b>2</b> 5%         |                    | r annnai,                       | , 📕                 | A A                  |
|                                                                                                    |                                          | PRECO               | ABERTO             |                                 |                     | SXX                  |
|                                                                                                    |                                          | XXX Ad              | icionar ao cesto   |                                 |                     | TO P                 |
|                                                                                                    |                                          |                     | Conserva de neo    | ui CIDADE                       | ~                   |                      |
|                                                                                                    |                                          |                     |                    |                                 |                     |                      |

Após clicar em **"Finalizar pedido"**, o quadro abaixo se abrirá para que você possa finalizar seu pedido, informando: a **Opção de entrega**, a **forma de pagamento** e o **endereço de entrega**. Em seguida clique em **"Enviar pedido de compra". Pronto, seu pedido/compra – foi realizado com sucesso!** 

| * Nome                                | Nome do item                | #      | Preço 🗠  |
|---------------------------------------|-----------------------------|--------|----------|
| Maria Antonieta Silva                 | Gélia de Pitanga            | 1      | R\$6,I   |
| * E-mail                              | Envio pelo correio SEDEX 10 |        | R\$20,   |
| mantonietasilva@outlook.com           |                             | Total: | R\$26,5C |
| * Telefone de contato                 |                             |        |          |
|                                       |                             |        |          |
| Opção de entrega                      |                             |        |          |
| Envio pelo correio SEDEX 10 (R\$20, 🔽 |                             |        |          |
| Pagamento                             |                             |        |          |
| Dinheiro                              |                             |        |          |
| Troco                                 |                             |        |          |
|                                       |                             |        |          |
| - Endereco de Entrega                 | 7                           |        |          |
| Endereco (rua e número)               |                             |        |          |
| Rua Joaquim dos Santos, 2             |                             |        |          |
| Ponto de referência                   |                             |        |          |
|                                       |                             |        |          |
| Bairro                                |                             |        |          |
|                                       |                             |        |          |
| Cidade                                |                             |        |          |
| Sidrolândia                           |                             |        |          |
| Estado                                |                             |        |          |
| Mato Grosso do Sul                    |                             |        |          |
| CEP                                   |                             |        |          |
| 79170-000                             |                             |        |          |
|                                       |                             |        |          |
| Enviar pedido de compra               |                             |        |          |
|                                       |                             |        | ~        |
|                                       |                             |        | ×        |
| •                                     | Anterior 1 2 3 Proximo »    |        |          |

## 7. Buscando os Empreendimentos

No Cirandas você pode encontrar Empreendimentos Econômicos Solidários de qualquer região do país. Para isto basta ir até ao campo de "Busca" e digitar o nome do Empreendimento.

![](_page_60_Picture_2.jpeg)

### 8. Buscando Produtos

Você também pode buscar/visualizar um produto no Cirandas, por meio de **Lista, Mapa** e por **Território.** Para realizar a busca de um produto por meio de **Lista**, basta digitar o nome da **categoria** da qual o produto desejado pertence, e teclar **Enter**. No exemplo abaixo digitamos a categoria "brinquedo pedagógico":

|          | Temáticas         | Te t    | órios 🔹    | Redes/Cadeias 🔹 🔻 | Bem-vindo(a), mariaai   | ntonieta 🔻     |
|----------|-------------------|---------|------------|-------------------|-------------------------|----------------|
| ESS-     | brinquedos pedago | igicos  |            |                   |                         | ()<br>Ajuda    |
| Cirandas |                   | PESSOAS | PRODUTOS   | EMPREENDIMENTO    |                         | <u>EVENTOS</u> |
|          | Empreen           | dimento | o Fantasia | a                 | impreendimento de Econo | omia Solidária |

Após ter digitado a categoria brinquedo pedagógico e dar **Enter**, surgirá a tela abaixo, contendo informações relacionadas a sua busca. Para ter acesso a relação de brinquedos pedagógicos, em Lista, vá até o campo **Produtos e Serviços** e clique em **"ver todos"**.

|                                                                 | Temáticas 🔹                                                                                                    | Territórios 🔹                                                      | Redes/Cadeias 🔹 Be                                                                    | em-vindo(a), mariaan                                                                            | tonieta 🔻                            |
|-----------------------------------------------------------------|----------------------------------------------------------------------------------------------------|--------------------------------------------------------------------|---------------------------------------------------------------------------------------|-------------------------------------------------------------------------------------------------|--------------------------------------|
|                                                                 | Busca                                                                                                    |                                                                    |                                                                                       |                                                                                                 | ()<br>Ajuda                          |
| Cirandas                                                        | CON <u>Eúdos</u> pes                                                                                                    | SSOAS PRODUTOS                                                     | EMPREENDIMENTOS                                                                       |                                                                                                 | <u>EVENTOS</u>                       |
|                                                                 | Kesultados                                                                                                    | da Busca                                                           |                                                                                       |                                                                                                 |                                      |
| brinquedos pedagogicos                                          | /                                                                                                    |                                                                    | ]                                                                                     |                                                                                                 |                                      |
| Busca                                                           |                                                                                                    |                                                                    |                                                                                       |                                                                                                 |                                      |
| Conteúdos                                                       |                                                                                                    | Eventos                                                            |                                                                                       |                                                                                                 |                                      |
| Nós Mulheres<br>AUTOR<br>DESCRIÇÃ<br>TAGS<br>CATEGOR            | Grupo de Mulheres I<br>Maria Firmina<br>Quando a realidade<br>não ajuda,é preciso<br>construir uma nova<br>para a vida. è assim<br>age o Grupo de Mul<br>Negras Maria<br>Firmina,nascido den<br>luta por Moradia Poj<br>Maranhão ,realiz<br>Nenhum(a) | Negras<br>social<br>forma<br>ng que<br>heres<br>tro da<br>pular no | Nenhun                                                                                | n(a)                                                                                            |                                      |
| por He                                                          | lena Mendes em 11 d <b>verto</b><br>Ma Sou pápia                                                                                                    |                                                                    | SEBUTOOR                                                                              |                                                                                                 |                                      |
| GMN-MF<br>21 de Junho de<br>2009                                | Grupo Mãos<br>Unidas - São<br>Leopoldo-RS<br>20                                                                                                    | Parte<br>os<br>R\$ 5,00<br>Pion<br>R\$ 5,00                        | Vai e vem<br>RNECEDOR<br>prendimento de testes<br>CEFIÇÃO<br>nquedo vai e vem bla bla | CIDADE<br>Rio de Jar<br>RJ<br>QUALIFI<br>a bla Produto fi<br>material<br>reciclado<br>recuperad | eiro,<br>ADOR<br>vito de<br>ou<br>oj |
| Art Gravatá<br>21 de Junho de<br>2008 21 de Junho de<br>PESSOAS | Associação Dos<br>Confeccionistas<br>E Arte<br>Ver tod                                                                                                    | c. De<br>res Em<br>os (493)                                        | ar ao cesto                                                                           | CIDADE<br>ver todos                                                                             | (567) ¥                              |

Após ter clicado em **"ver todos**", a relação dos produtos, em Lista, surgirá conforme mostra tela abaixo.

![](_page_62_Picture_1.jpeg)

Para realizar a busca de um produto por meio da função **"Mapa"**, basta digitar o nome da **categoria** da qual o produto desejado pertence, e teclar **Enter**. No exemplo abaixo digitamos a categoria **"jogos infantis"** e clicamos em **"Mapa"**. Em seguida abrirá uma nova tela – com a visualização dos Estados da federação, que comercializam o produto buscado.

![](_page_63_Figure_1.jpeg)

No Cirandas você também pode procurar os produtos mais próximos de você. Para tanto, ao estar logada (o)acesse o "Painel de Controle Pessoal", clique "Localização" e informe corretamente onde você mora. Depois disto, salve! Toda vez que buscar produtos, o Cirandas mostrará primeiro os produtos que estão mais perto de você.

|                                                                  | Temáticas                                                                                                    | Territórios               | Redes/Cad     | eias 🔻 Bem-vi                                                    | indo(a), mariaantonieta 🔹 |  |
|------------------------------------------------------------------|----------------------------------------------------------------------------------------------------|---------------------------|---------------|------------------------------------------------------------------|---------------------------|--|
| 100                                                              | Busca                                                                                                    |                           |               |                                                                  | ()<br>Ajuda               |  |
| Cirandas                                                         | CONTEÚDOS PE                                                                                                    | <u>ISSOAS</u> <u>PROE</u> | DUTOS EMPREEN | DIMENTOS CC                                                      | MUNIDADES EVENTOS         |  |
|                                                                  | Produtos e                                                                                                    | Serviços                  |               |                                                                  |                           |  |
| PRODUTOS RELACIONADOS                                            | brinquedos pedago                                                                                                    | ogicos                    |               |                                                                  |                           |  |
| Brinquedos pedagógicos (14)                                      | Busca                                                                                                    |                           |               |                                                                  |                           |  |
| <u>Brinquedos</u> (12)<br>Boneces (veludo neno 18) (10)          | 53 ofertas de produtos encontrados<br>Mostrando página 1 de 3                                                                                                    |                           |               |                                                                  |                           |  |
| <u>Dedoches</u> (7)                                              | <b>Exibição</b> : <u>Mapa</u>   Completo <i>Ordenar resultados por</i>                                                                                                    |                           |               |                                                                  |                           |  |
| <u>Bonecas e Bonecos</u> (4)<br>Biobos de nelúcia (PELÍ(CIA) (1) |                                                                                                    |                           |               |                                                                  | Relevância 🗸 🗸            |  |
| Bichos regionais (1)                                             |                                                                                                    | <u>Amarelinha</u>         |               |                                                                  | C Mais recentes<br>Nome   |  |
| Boneca pano (1)  + Opções                                        | FORNECEDOR<br><u>TENDARTE Artesanato</u><br>DESCRIÇÃO<br>Amarelinha, feita com tecido e antiderrapante, 2 metros, ajuda a<br>criança a associar a quantidade com o nº. Bordada à mão. |                           |               | Q Mais próximo de mim<br>Quinte recentration<br>Artesanato;<br>a |                           |  |
| CIDADE                                                           | <b>R\$ 170,00</b> / Unidade                                                                                                    |                           |               |                                                                  |                           |  |
| <u>Osasco</u> , SP (28)                                          |                                                                                                    |                           |               |                                                                  |                           |  |

Clicando em produtos a página principal se abrirá. Vá em buscas e escreva palavras chaves sobre o produto que você procura. Se quiser refinar a busca poderá fazer a opção de territórios e escolher o Estado ou Região que lhe for mais conveniente, pode também escolher por temática ou ainda redes e cadeias.

|                                                                                                    | Temáticas 🔹 🔻                                                                                                 | Territórios 🛛                                                                                                    | Redes/Cadeias 🔹                                                                                                    | Bem-vindo(a), mariaantonieta 🔹 🔻                                                                                                    |
|----------------------------------------------------------------------------------------------------|----------------------------------------------------------------------------------------------------|----------------------------------------------------------------------------------------------------|----------------------------------------------------------------------------------------------------|----------------------------------------------------------------------------------------------------|
| Cirandas                                                                                                    | Busca<br>CONTEÚDOS PES                                                                                        | <u>Nacional</u><br><u>Região Centro-</u><br><u>Oeste</u><br><u>Região Nordeste</u><br>Região Nordeste                                                                                                    | <u>Rio Grande do</u><br><u>Norte</u><br><u>Sergipe</u><br><u>Acre</u><br>Amaná                                                                                                    | Ajuda<br><u>PS</u> COMUNIDADES EVENTOS                                                                                                    |
|                                                                                                    | Produtos e S                                                                                                  | Região Sudeste                                                                                                    | Amazonas                                                                                                    |                                                                                                    |
| PRODUTOS RELACIONADOS<br>Brinquedos pedagógicos (1)<br>Toalhas (1)<br>CIDADE<br>Gravatá, PE (1)<br>Nova Iguaçu, RJ (1)<br>QUALIFICADORES<br>Nenhum filtro disponível | jogos infantis<br>Busca<br>2 ofertas de produtos et<br>Entre solutional de la constantia<br>R\$ 140,00/undede | Região Sul<br>Distrito Federal<br>Goiás<br>Mato Grosso<br>Mato Grosso do<br>Sul<br>Alagoas<br>Bahia<br>Ceará<br>Maranhão<br>Paraíba<br>Pernambuco<br>Piauí<br>DESCRIÇÃO<br>Ref. A-16 - MOBILIA IN<br>(Mobília para casa de bo<br>Medidas: Variadas, entr<br>organização e a criativio<br>A partir dos 4 anos. 1) I | Pará<br>Rondônia<br>Roraima<br>Tocantins<br>Espírito Santo<br>Minas Gerais<br>Rio de Janeiro<br>São Paulo<br>Paraná<br>Rio Grande do<br>Sul<br>Santa Catarina<br>NFANTIL COM 8 ITENS E 17<br>necas) - Matéria-Prima: Mad<br>e 10cm e 30cm. Objetivo: De<br>Iade, expressando a visão do<br>tem: Ref. 102 - SALA DE ES | Mostrando página 1 de 1<br>io: Mapa   CompletoOrdenar resultados por<br>Relevância<br>AS CIDADE<br>Gravatá, PE<br>ravatá<br>PEÇAS<br>eira Pinus,<br>esenvolve a<br>mundo famíliar.<br>TAR:4 p |
|                                                                                                    | R\$ 60,00                                                                                                    | Toalhas de banho<br>FORNECEDOR<br>Arte Dos Anios<br>DESCRIÇÃO<br>jogos de banho bordado:<br>de lavabo com nome e to                                                                                                    | <b>CIDADE</b><br>Nova Iguaçu, RJ<br>ariados e toalha                                                                                                    |                                                                                                    |

## 9. PONTO DE APOIO AO CIRANDAS

Na perspectiva de desenvolver a capacidade de usar o Cirandas, algumas pessoas foram indicadas pelos Fóruns Estaduais de Economia Solidária, para receberem capacitação, ficando com o compromisso de voltar para seus Estados de origem e lá partilharem o aprendizado com os demais Empreendimentos de Economia Solidária de seus respectivos Estados.

Confira a lista das pessoas capacitadas para o Cirandas, em cada Estado: http://e.eita.org.br/apoiocirandas

As Pessoas, que receberam capacitação para o Cirandas, são chamadas de: "PONTO DE

APOIO".

## Também podemos chamar de "Ponto de Apoio Físico" um(a):

- Telecentro;
- Incubadora;
- Empreendimento de Economia Solidária;
- Escola;
- Centro Público de Economia Solidária;
- Qualquer outra organização, que for reconhecida pelo Fórum Brasileiro de Economia Solidária - FBES, com capacidade de auxiliar Empreendimentos de Economia Solidária no uso do Cirandas e especialmente na ativação de seu site/página.

O "Ponto de Apoio do Cirandas" deve utilizar uma metodologia de formação com os Empreendimentos de Economia Solidária que envolva:

- Ativar a Página do Empreendimento Econômico Solidário no Cirandas;
- Inserir na Página os Produtos e Serviços do Empreendimento Econômico Solidário;
- Descrever a história do Empreendimento Econômico Solidário e inserir pontos de venda de seus Produtos e/ou Serviços na Página;
- Adicionar fotos, imagens do Empreendimento, de seus Empreendedores, Produtos e/ou Serviços.

## Após a capacitação para o Cirandas, a Pessoa/"Ponto de Apoio", poderá continuar desenvolvendo algumas atividades para ajudar na divulgação do Cirandas, tais como:

- Ser indicado(a) pelo Fórum Brasileiro de Economia Solidária FBES, para ser facilitador(a) quando solicitado por algum órgão público, entidade, instituição e/ou ONGs.
- Realizar formações com Empreendimentos de Economia de Solidária, para que ativem e construam suas páginas no Cirandas.
- Prestar assessoria aos Empreendimentos de Economia Solidária, já cadastrados no Cirandas.
- Manter contato direto com o Fórum Brasileiro de Economia Solidária FBES, garantido a continuidade de cadastro aos novos Empreendimentos de Economia de Solidária, aprovados pelos Fóruns Estaduais de Economia de Solidária.
- Ser contratado(a) pelos Empreendimentos Econômicos Solidários, para manter a página (dos Empreendimentos) atualizada no Cirandas.

#### **EXERCITANDO NO CIRANDAS**

- Inserir um texto contando a história do seu Empreendimento.
- Postar fotos com legendas de Produtos, na página do seu Empreendimento no Cirandas, torná-lo mais atraente para o consumidor(a)
- Fazer a descrição do Produto do seu Empreendimento, formando o preço aberto e informando se o mesmo está disponível para venda neste momento.
- Buscar os insumos e a matéria prima que o seu Empreendimento usou na fabricação do produto.
- Simular e um contato com um EES que tenha a matéria prima que seu Empreendimento usa, para uma possível aquisição.

PARA FINALIZAR ESSE ESTUDO VOCÊ PODE COMPLEMENTAR SEU APRENDIZADO:

**1.** Assistindo os vídeos aulas, que você encontra no *link* abaixo:

https://cirandas.net/ajuda/video-aulas-sobre-cirandas

É muito importante assistir os vídeos, pois são simples e enriquecedores!

2. Procurando a Pessoa/"Ponto de Apoio" em seu Estado ou Município.

# **GLOSSÁRIO DE SIGLAS**

- CCES/MS Central de Comercialização de Economia Solidária de Mato Grosso do Sul
- **EES** Empreendimentos Econômicos Solidários
- EITA Cooperativa de Trabalho, Educação, Informação e Tecnologia para Autogestão
- FBES Fórum Brasileiro de Economia Solidária
- FEES/MS Fórum Estadual de Economia Solidária de Mato Grosso do Sul
- FUNTRAB Fundação do Trabalho de Mato Grosso do Sul
- MTE Ministério do Trabalho e Emprego
- **ONG** Organização Não Governamental
- SENAES Secretaria Nacional de Economia Solidária
- SIES Sistema Nacional de Informações em Economia Solidária

# **REFERÊNCIAS BIBLIOGRÁFICAS**

Cartilha de Segurança para Internet. Disponível em: http://cartilha.cert.br/livro/cartilha-seguranca-internet.pdf. Acesso em: 10 de junho de 2013.

Cirandas. Disponível em: http://www.cirandas.net. Acesso em: 02 de abril de 2013

CIRANDAS, O que é o Cirandas. Disponível em: http://cirandas.net/fbes/o-que-e-ocirandas. Acesso em: 06 de maio de 2013.

FBES, Fórum Brasileiro de Economia Solidária. Disponível em: http://www.fbes.org.br. Acesso em: 08 de maio de 2013.

TYGEL, Daniel; MOTTA, Eugênia, Fluxos e informações na Economia Solidária. Um novo olhar sobre a prática, IBASE, Instituto Brasileiro de Análises Sociais e Econômicas, Rio de Janeiro: 2011. Disponível em: http://www.fbes.org.br/index2.php?option=com\_docman&task=doc\_view&gid=1360&I temid=1. Acesso em: 22 de maio de 2013.

TYGEL, Daniel; MOTTA, Eugênia, Revista "Democracia Viva", Artigo – Nova forma de gerir informação para uma nova economia, IBASE, Instituto Brasileiro de Análises Sociais e Econômicas, n.45, agosto de 2010. Disponível em: http://www.fbes.org.br/index.php?option=com\_docman&task=cat\_view&gid=399. Acesso em: 14 de maio de 2013.

OLIVEIRA, Natanael, Breve Conceito: Redes Sociais X Mídias Sociais, abril de 2011. Disponível em: http://www.natanaeloliveira.com.br/breve-conceito-redes-sociais-xmidias-sociais. Acesso em: 05 de junho de 2013.

## APOSTILA Cirandas - Projeto "MS Solidário"

Convênio MTE/SENAES-FUNTRAB nº761679/2011

![](_page_70_Picture_2.jpeg)

![](_page_70_Picture_3.jpeg)

![](_page_70_Picture_4.jpeg)

![](_page_70_Picture_5.jpeg)

Secretaria Nacional de Ministério do Economia Solidária Trabalho e Emprego

![](_page_70_Picture_7.jpeg)